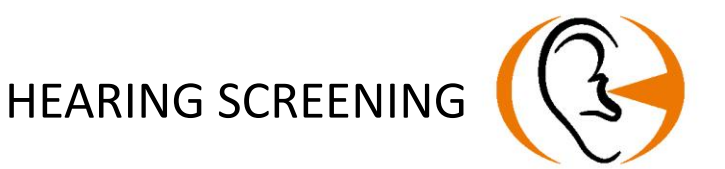

# USER MANUAL AUDIOLYSER® ADL CONNECT

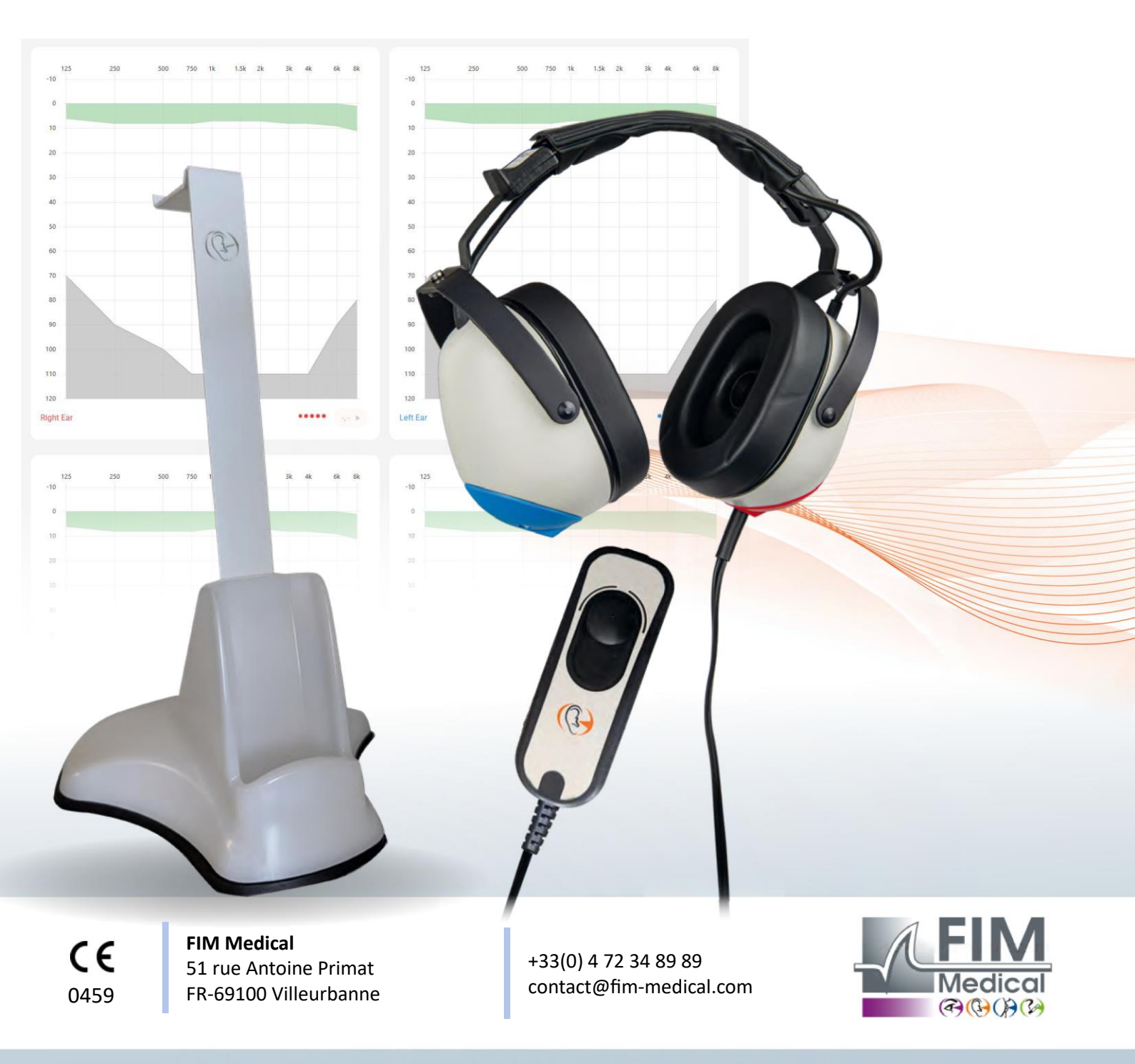

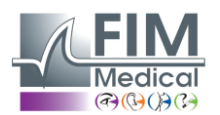

# Table of Content

| Introduction                                       | 3                                                                                                    |
|----------------------------------------------------|----------------------------------------------------------------------------------------------------|
| Instructions for your safety                       | 4                                                                                                    |
| Electromagnetic compatibility                      | 5                                                                                                    |
| Clinical information                               | 6                                                                                                    |
| Technical description                              | 8                                                                                                    |
| Technical characteristics                          | 10                                                                                                    |
| Symbols                                            | 12                                                                                                    |
| Installing the Audiolyser <sup>®</sup> ADL Connect | 13                                                                                                    |
| Preliminary explanations to the patient            | 16                                                                                                    |
| Using the Audiolyser <sup>®</sup> ADL Connect      | 17                                                                                                    |
| AudioWin® Software first connection                | 19                                                                                                    |
| AudioWin <sup>®</sup> Software Home Page           | 21                                                                                                    |
| Conducting an exam                                 | 34                                                                                                    |
| Displaying results                                 | 36                                                                                                    |
| Maintenance of the Audiolyser ADL Connect          | 37                                                                                                    |
| Troubleshooting and error messages                 | 40                                                                                                    |
|                                                    | Introduction<br>Instructions for your safety<br>Electromagnetic compatibility<br>Clinical information<br>Technical description<br>Technical characteristics<br>Symbols.<br>Installing the Audiolyser ® ADL Connect<br>Preliminary explanations to the patient<br>Using the Audiolyser ® ADL Connect<br>AudioWin® Software first connection<br>AudioWin® Software first connection<br>AudioWin® Software Home Page<br>Conducting an exam<br>Displaying results<br>Maintenance of the Audiolyser ADL Connect<br>Troubleshooting and error messages |

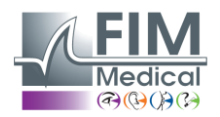

## 1. Introduction

The Audiolyser<sup>®</sup> ADL Connect is a computerized digital audiometer for the exploration of hearing function. The device present different sounds to the patient, and, depending on what the patient perceives, it allows to detect possible defects in patient hearing.

The **important symbols** used in these instructions are shown below:

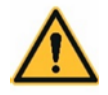

**WARNING**: Indicates conditions or practices which, if not avoided can cause danger to the patient and/or user.

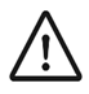

**CAUTION**: Indicates conditions or practices that could result in damage to the equipment.

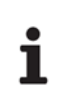

**NOTE:** Indicates important information about the use of the device.

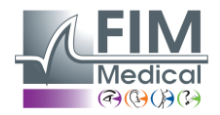

## 2. Instructions for your safety

WARNING: Do not modify this device without authorization of the manufacturer.

WARNING: Do not open the device or insert object in it.

WARNING: Do not use the device in an oxygen-enriched environment.

**WARNING:** To reduce the risk of fire, electric shock or electrical interference, use only IEC 60950-1 or IEC 62368-1 compliant hardware.

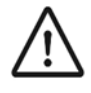

**CAUTION:** Do not expose the device to high temperature and condensing humidity.

**CAUTION:** Do not immersed or sprayed with liquid the device.

CAUTION: Do not crash the device.

CAUTION: Do not use the device if tis showing visible signs of damage

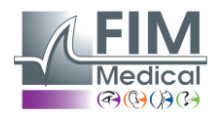

## 3. Electromagnetic compatibility

The Audiolyser<sup>®</sup> ADL Connect complies with the IEC 60601-1-2:2015/Amd1:2020 standard. The safety of the appliance is guaranteed by compliance with the standard, but these situations require special attention:

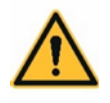

**WARNING**: Use of this equipment adjacent to or stacked with other equipment should be avoided because it could result in improper operation. If such use is necessary, this equipment and the other equipment should be observed to verify that they are operating normally.

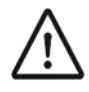

**CAUTION**: Use of accessories, transducers and cables other than those specified or provided by the manufacturer of this equipment could result in increased electromagnetic emissions or decreased electromagnetic immunity of this equipment and result in improper operation."

**CAUTION**: Portable RF communications equipment (including peripherals such as antenna cables and external antennas) should be used no closer than 30 cm to any part of the Audiolyser<sup>®</sup> ADL Connect, including cables specified by the manufacturer. Otherwise, degradation of the performance of this equipment could result.

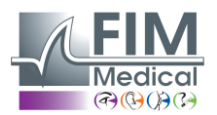

# 4. Clinical information

#### Intended use

The Audiolyser<sup>®</sup> ADL Connect is a computerized digital audiometer intended solely for the exploration of hearing function. It is a device used to detect possible defects in patient hearing.

#### Indications for use

The Audiolyser® ADL Connect allows the exploration of the auditive function and the screening of potential patient auditive troubles.

Audiometry is recommended in the following cases:

- ✓ To screen and assess the severity of hearing loss (in children and adults), especially in those exposed to loud noises or who have received certain treatments.
- ✓ To differentiate conductive hearing loss (due to damage to the outer ear, such as earwax blockage or a problem with the eardrum or middle ear, such as an ear infection or damage to the ossicles) from sensorineural hearing loss (due to a dysfunction of the inner ear, such as damage to sensory cells or the auditory nerve).

**Device users** 

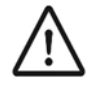

**CAUTION**: The ADL Connect must only be used by health professionals (doctor, nurse, medical secretaries, ENT specialists, etc) or by persons who have received training in the use of audiometers and the interpretation of audiometric results.

Health professionnals are sensitized to rules of hygiene and bacterial contamination.

#### **Patient population**

The ADL Connect can be used for audiometry screening on patients who can understand and follow test instructions.

#### **Environmental conditions**

To achieve correct audiometry, the test should be conducted in an environment free of outside noise. The use of an audiometric booth is strongly recommended.

#### Contraindications

Do not perform audiometry on a patient wearing hearing aids.

#### Limitations of use

The patient cannot understand and follow test instructions, The headphones cannot be fitted.

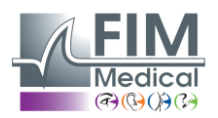

#### Clinical benefits and risks associated

The audiometer must be able to analyse the patient's hearing function in order to assess the level of hearing. The device assesses the patient's hearing loss by comparing audiometric curves with those of a statistical distribution of hearing thresholds as a function of age and sex (according to ISO 7029). Audiometric tests are used to detect occupational hearing loss using audiometric calculations and interpretation aids.

Periodic follow-up of patients makes it possible to assess the impact of the work environment on hearing.

The performance, technical characteristics, measurement details and compliance with IEC 60645-1 of the Audiolyser® ADL Connect and its AudioWin® software ensure a qualitative clinical benefit in terms of diagnosis assistance for the patient.

The precision of the audiometric measurements associated with the interpretation aids make it possible to diagnose the patient's deafness levels as well as the evolution of his hearing over the long term.

The diagnostic assistance by detection of hearing loss allows a therapeutic orientation to improve access to care and guide rehabilitation that constitutes a positive impact on patient management and public health. There is no limitation on the number of examinations per patient using the Audiolyser<sup>®</sup> ADL Connect.

#### **Essential performances**

Audiolyser<sup>®</sup> ADL Connect does not have essential performance. (Absence or loss of Performance cannot lead to any unacceptable immediate risk for the patient or the user).

#### Adverse effects and potential side effects

No serious adverse event or serious adverse effect regarding any type of screening audiometer (conventional or computerized) has been reported in the scientific literature or in the main databases of the health authorities.

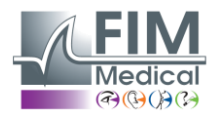

## 5. Technical description

#### **Device presentation**

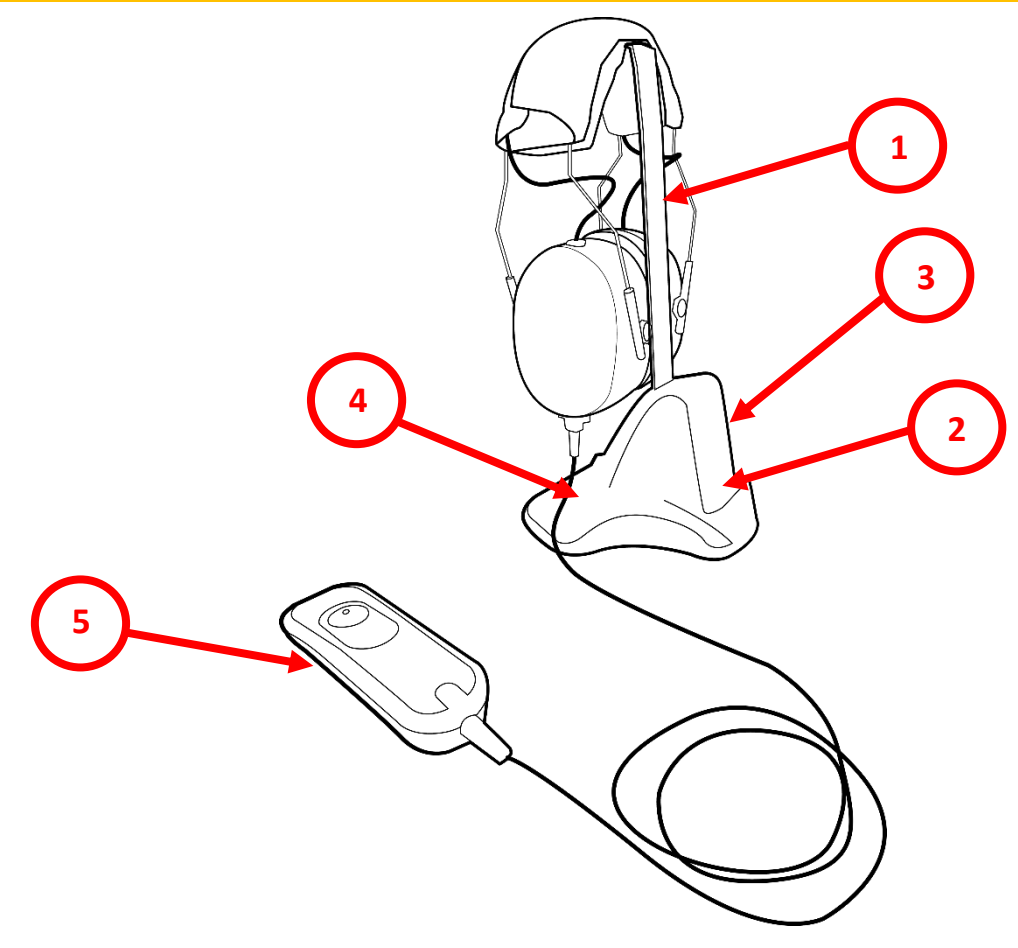

- 1. Headphone holder
- 2. Docking station: location for recharging the response button
- 3. Docking station: series of LEDs to indicate the charging status of the patient pear
- 4. Docking station: series of LEDs to indicate the stability of the connection of the docking station with the response button
- 5. Response button
- 6. Single-Use earpad covers

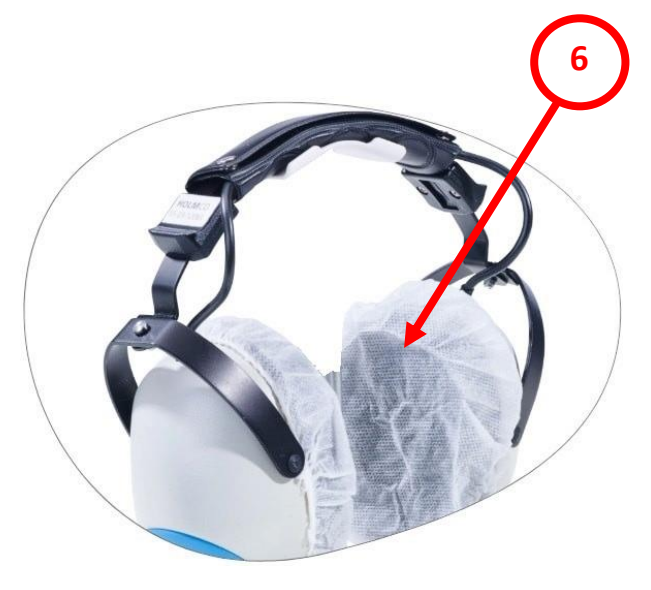

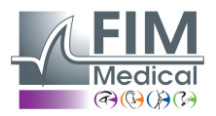

#### The Audiolyser<sup>®</sup> ADL Connect is a computerized digital audiometer.

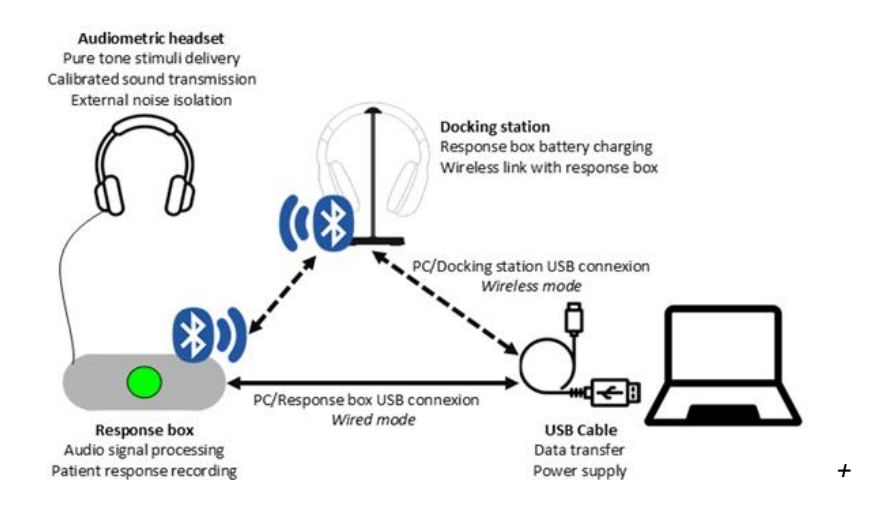

The Audiolyser<sup>®</sup> ADL Connect can be set up with different headsets depending on user needs (see section 6. Technical characteristics).

The electronics are integrated into the response remote, rendering the device lightweight and portable. Inside the response button, in addition to the button and electronics, a battery is added to allow for wireless operation of headphones and patient response remote.

The DSP (Digital Signal Processor) located in the patient response button ensures communication with both the computer and the sound generation.

ADL Connect is designed to assess an individual's quality of hearing by evaluating the sound levels and frequencies perceived by the patient.

Thus, the ADL Connect should:

- Connect to a computer to communicate with its specific software.
- Assess an individual's hearing quality by generating sound levels and frequencies that are perceptible.
- Allow audiometric headphones to be positioned on the patient's head.
- Capture patient answers in a simple way

#### AudioWin software

The Audiolyser<sup>®</sup> ADL Connect is driven by the AudioWin<sup>®</sup> software, a simple and intuitive interface. AudioWin<sup>®</sup> is able to control and access results from the audiometer.

AudioWin<sup>®</sup> stores information in a database, which can also be printed, recorded and exported to other software. Storage of audiometric curves and results enables consultation of files at a later date as well as statistics processing of results.

#### Single-Use earpad covers

The earpads covers are adapted to the Audiolyser<sup>®</sup> ADL Connect headphones for biocompatibility between the skin and the eyecups and ensure protection against bacterial risks between 2 patients. The single-use earpad covers are packaged separately from the ADL Connect.

FF1166.MUT.102 V01.00.00

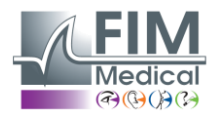

### 6. Technical characteristics

| Features of the Audiolyser <sup>®</sup> A | ADL Connect          |                      |                   |                      |
|-------------------------------------------|----------------------|----------------------|-------------------|----------------------|
| Modes of use                              | Manual mode Or aut   | tomatic              |                   |                      |
| Sending sound                             | Continuous, inverted | l or pulsed mode     |                   |                      |
| Patient response time in automatic mode   | Adjustable, Between  | 15 and 30 tenths o   | of a second       |                      |
| Distortion harmonic                       | ± 2.5%               |                      |                   |                      |
| Frequency accuracy                        | ± 2%                 |                      |                   |                      |
| USB cable length                          | 3 m                  |                      |                   |                      |
| Storage temperature                       | -10 - 60°C           |                      |                   |                      |
| Temperature of use                        | 15 - 35°C            |                      |                   |                      |
| Humidity                                  | 30 – 90%RH           |                      |                   |                      |
| Operating altitude                        | < 2000 m             |                      |                   |                      |
| Tension                                   | 5 VDC (via USB port) |                      |                   |                      |
| Connectivity                              | USB cable and/or Blu | etooth BLE 2402 -    | 2480 MHz          |                      |
| Battery Type                              | Rechargeable Lithiun | n Polymer            | Autonomy          | Approx. 8h           |
| Battery capacity / voltage                | 3.7V / 1500mAh       |                      |                   |                      |
| Battery charging time                     | Approx. 8h           | Cyclic<br>endurance  | ≥ 500             |                      |
| Current                                   | Typical power consul | mption: 350mA        | Maximum powe      | er consumption: 1,1A |
| Compliance regulatory                     | MDR 2017/745, ISO    | 10993                |                   |                      |
| Technical compliance                      | IEC 60645-1, ANSI S3 | .6, ISO 389-1, ISO 3 | 389-8             |                      |
| Security Compliance                       | EN 60601-1, EN 6060  | )1-1-2, IEC 62133, l | JN 38.3           |                      |
| Audiometer type                           | 4 (Pure-Tone)        |                      |                   |                      |
| Medical class                             | Class IIa (rule 10)  |                      |                   |                      |
| Software class                            | Class A              |                      |                   |                      |
| EMDN code                                 | Z121401 - Audiomet   | ers                  |                   |                      |
| GMDN code                                 | 41187 - Tone audiom  | neter, automated     |                   |                      |
| Part applied                              | Response box         | Type BF              |                   |                      |
| Dimensions / Weight                       | 255 x 210 x 100 mm,  | 800g                 |                   |                      |
| Device weight complete                    | Between 500 and 85   | 0 g approximately    | (depending on the | model)               |
| Protection against electric shock         | Internally powered N | /E equipment.        |                   |                      |
| Year of CE marking: 2025.                 |                      |                      |                   |                      |

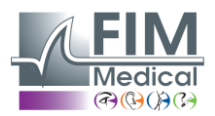

i

**NOTE:** Under normal conditions of use, no time is required for the equipment to reach its functioning temperature (§5.4. IEC 60645-1 : 2017).

| Headphones Technical Characteristics |                                 |                                 |  |  |  |  |
|--------------------------------------|---------------------------------|---------------------------------|--|--|--|--|
| Helmet model                         | Holmco PD-81                    | RadioEar DD65                   |  |  |  |  |
| Soundproofing                        | 10 - 40 dB (depending on model) | 10 - 40 dB (depending on model) |  |  |  |  |
| Calibration standard                 | Manufacturer                    | Manufacturer                    |  |  |  |  |
| Helmet weight                        | 730 g                           | 500g                            |  |  |  |  |
| Static Force                         | 10 N ± 0.5 N                    | 10 N ± 0.5 N                    |  |  |  |  |
| Transducer type                      | Dynamic Moving Coil             | Dynamic Moving Coil             |  |  |  |  |

#### Intensity limits (dB)

Audiolyser <sup>®</sup> ADL Connect has a maximum threshold in decibels (dB) of 100dB. The table below allows you to make the correspondence between the intensities in dB and the associated frequencies in Hz.

| Intensity limits (dB) |     |     |     |     |      |      |      |      |      |      |      |
|-----------------------|-----|-----|-----|-----|------|------|------|------|------|------|------|
| Frequencies (Hz)      | 125 | 250 | 500 | 750 | 1000 | 1500 | 2000 | 3000 | 4000 | 6000 | 8000 |
| dB max                | 70  | 80  | 90  | 100 | 100  | 100  | 100  | 100  | 100  | 90   | 80   |

#### AudioWin<sup>®</sup> software

| Software AudioWin <sup>®</sup> | Minimum configuration | Recommended configuration |
|--------------------------------|-----------------------|---------------------------|
| Operating system               | Windows 10            | Windows 10 or 11          |
| Processor                      | Pentium IV 2.8GHz     | Intel Core i3 or higher   |
| Architecture                   | 64-bit                | 64-bit                    |
| Memory                         | 2GB of RAM            | 4GB of RAM                |
| Disk space                     | 16GB                  | 20GB                      |
| Graphics card                  | 256MB                 | 512MB                     |
| <b>Resolution Monitor</b>      | 1024x768              | 1920x1080                 |

#### Specific characteristics of single-use earpad covers

|                       | Biocompatible single-use caps    |  |  |  |  |  |  |
|-----------------------|----------------------------------|--|--|--|--|--|--|
| Matter                | PP (Polypropylene) non-woven 35g |  |  |  |  |  |  |
| Diameter              | 11 cm                            |  |  |  |  |  |  |
| Compliance regulatory | ISO 10993-1                      |  |  |  |  |  |  |
| Technical compliance  | IEC 60645-1 :2017                |  |  |  |  |  |  |
| Medical class         | Class I (rule I)                 |  |  |  |  |  |  |
| GMDN code             | 63091                            |  |  |  |  |  |  |

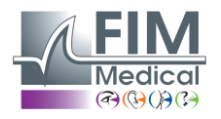

| 7. Symbols            |                                                                                                    |            |                                                 |
|-----------------------|----------------------------------------------------------------------------------------------------|------------|-------------------------------------------------|
| <b>C E</b><br>0459    | CE marking according to Medical<br>Device Regulation (UE) 2017/745                                                                                      | ((ı))      | Bluetooth                                       |
| Ŕ                     | Type BF applied part                                                                                                    |            | Instructions for use                            |
|                       | Must not be disposed of with<br>unsorted waste , but treated in<br>accordance with the Waste<br>Electrical and Electronic<br>Equipment (WEEE) Directive |            | Direct current                                  |
| MD                    | Medical Device                                                                                                    | SN         | Serial number                                   |
| LOT                   | Batch Number                                                                                                    | (          | Do not reuse. Single use only.                  |
|                       | Manufacturer Identification                                                                                                    | $\sim$     | Date of manufacture                             |
| -10°C<br>14°F         | Storage temperature between -<br>10 and 60°C                                                                                                    | 30%        | Humidity limitation between<br>30 and 90%       |
|                       | Deadline of use                                                                                                    | 98kPa      | Pressure limitation between<br>98kPa and 104kPa |
| UDI                   | Unique Device Identifier                                                                                                    |            |                                                 |
| (01)XXXXXXXXXXXXXXXXX | UDI Identification<br>Unique product identification<br>number                                                                                           | (10)XXXXXX | UDI Identification<br>Batch number              |
| (11)XXXXXX            | UDI Identification<br>Date of manufacture                                                                                                    | (17)XXXXXX | UDI Identification<br>Expiration date           |

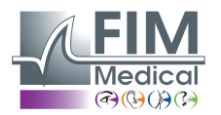

## 8. Installing the Audiolyser ® ADL Connect

#### Unpacking the device

To access the Audiolyser <sup>®</sup> ADL Connect , open the box and carefully remove the cardboard protection on which the response button is located .

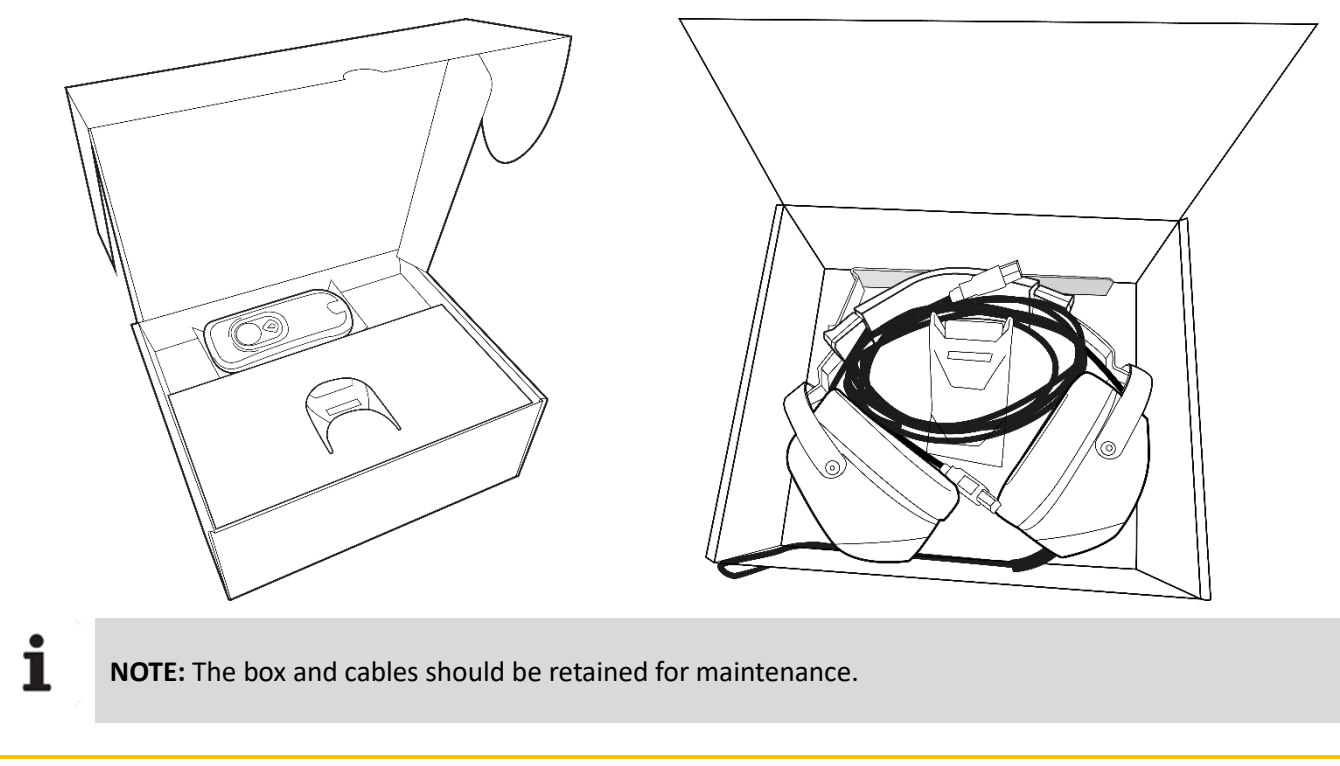

#### Assembling the docking station and headset holder

Insert the headset holder into the designated space on the back of the docking station. This will allow you to place your headset on it later.

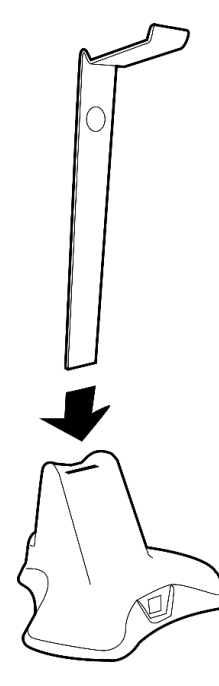

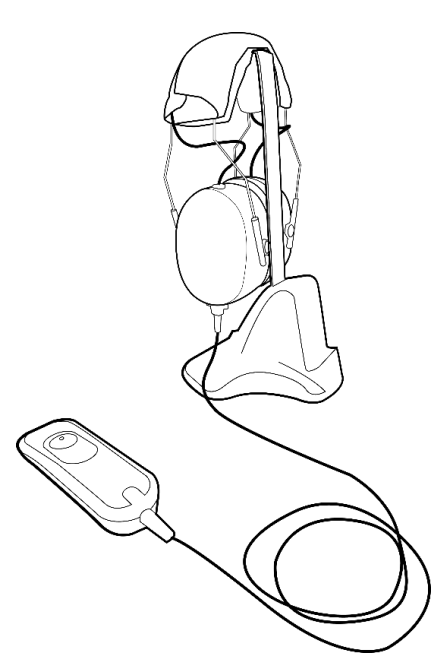

FF1166.MUT.102 V01.00.00

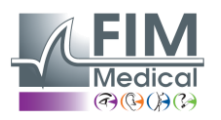

#### Connecting the cables

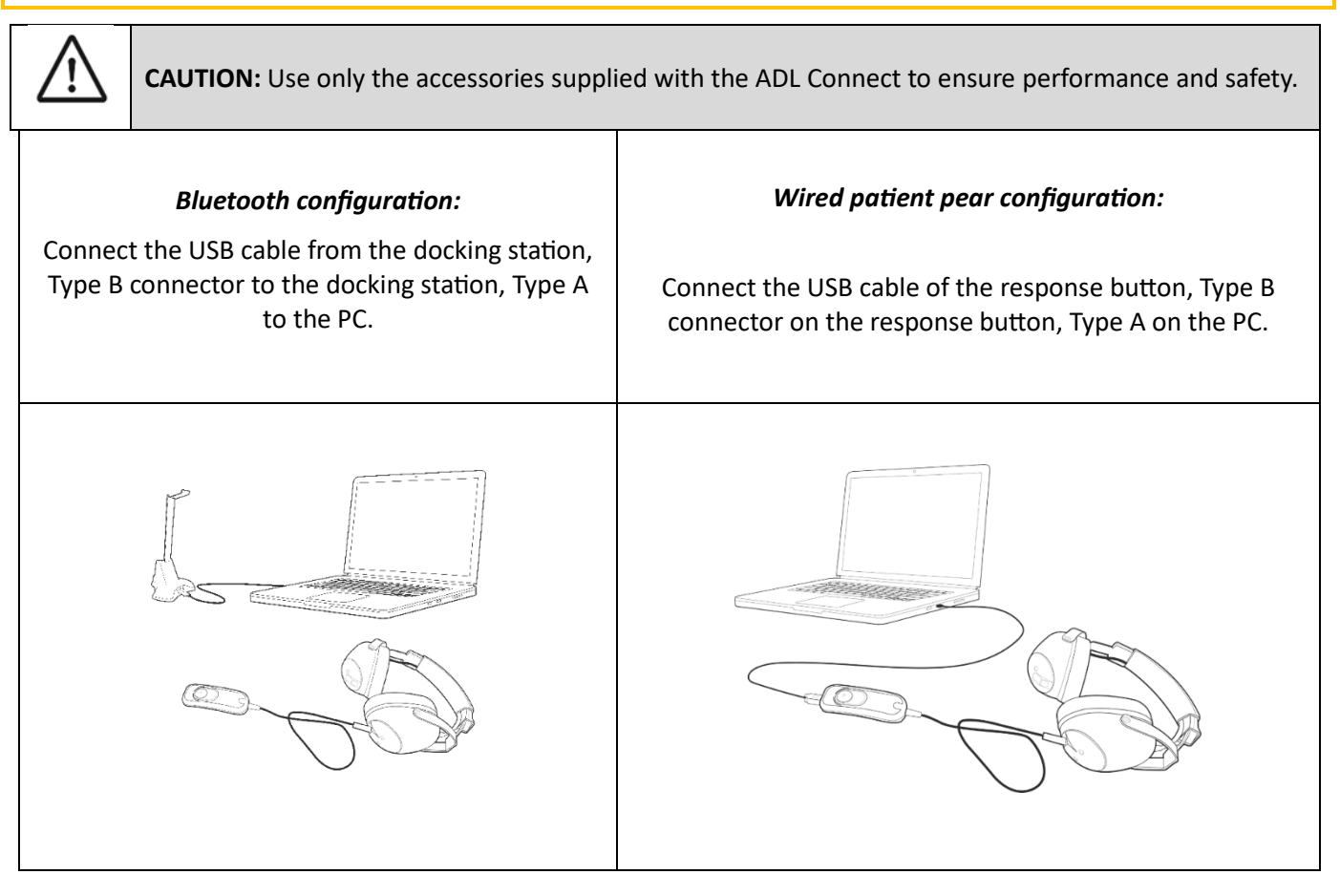

#### AudioWin<sup>®</sup> installer

Ť

**NOTE:** Administrator rights are required to install AudioWin<sup>®</sup> software.

**NOTE:** The installation file copy time may take longer than via internet download.

Link to download AudioWin® software is available on the information sheet povided with Audiolyser® ADL Connect.

Once the Audiolyser<sup>®</sup> ADL Connect is connected to the PC, it is also possible to access the AudioWin<sup>®</sup> software installation executable file or the PDF version of the user manual by pressing the response button for 30 seconds immediately after switching on the device. The Audiolyser<sup>®</sup> ADL Connect is then recognized as a mass storage device by Windows, which opens a folder in File Explorer.

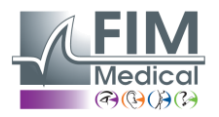

#### Installation of single-use earpad covers

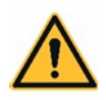

i

**WARNING**: For reasons of hygiene and biocompatibility, it is essential to use FIM Medical single-use hygienic earpad covers with ADL Connect headsets.

**WARNING**: Single-use earpad covers must be used systematically for each examination and replaced between each patient.

**NOTE**: These earpad covers meet the material biocompatibility requirements of ISO 10993 and guarantee perfect sound transmission in compliance with IEC 60645-1:2017.

Single-use earpad covers are :

- ✓ Biocompatible,
- ✓ Compatible with for ADL Connect,
- ✓ Ensure sound transmission in accordance with IEC 60645-1.

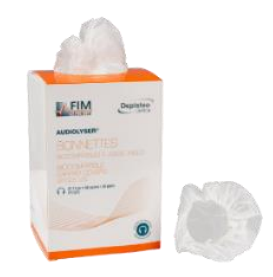

Installation of single-use earpad covers:

- ✓ Place the single-use earpad covers on each shell of the audiometric headphones (speaker side),
- ✓ Adjust the earpad covers to avoid excess thickness due to possible folds between the headphones and the patient.

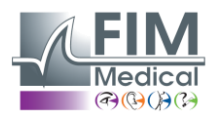

## 9. Preliminary explanations to the patient

#### **Helmet positioning**

It is necessary to seat the patient comfortably and help them position the headphones on their ears. The cushions should be centered on the auricles of the ears, and the headband should rest on the crown of the head without forcing it. Hair and bulky earrings should be removed to prevent sound leakage.

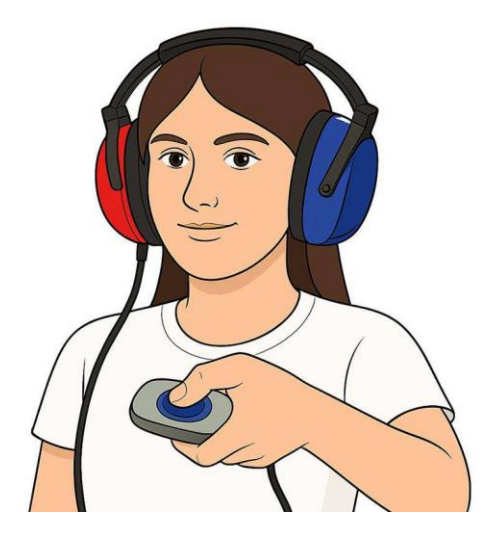

#### The AVM (Multilingual Voice Assistant)

The AVM (Multilingual Voice Assistant) is a feature that, using software commands, issues voice instructions to the patient through the headphones.

Instructions are available in several languages (optional), which allows audiometry to be performed on a wide audience.

#### **Common mistakes**

i

NOTE: Continuously pressing the buttonNOTE: Repeated and untimely pressing button,NOTE: Too light pressure on the button

If the patient is unable to adjust to the operation of the response button, they can confirm the perception of the sound by raising their hand. The operator then validates the threshold by clicking on the "Validate" button or pressing the "Enter" key.

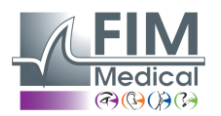

10. Using the Audiolyser <sup>®</sup> ADL Connect

#### Checking the connection between the Docking station and the patient pear

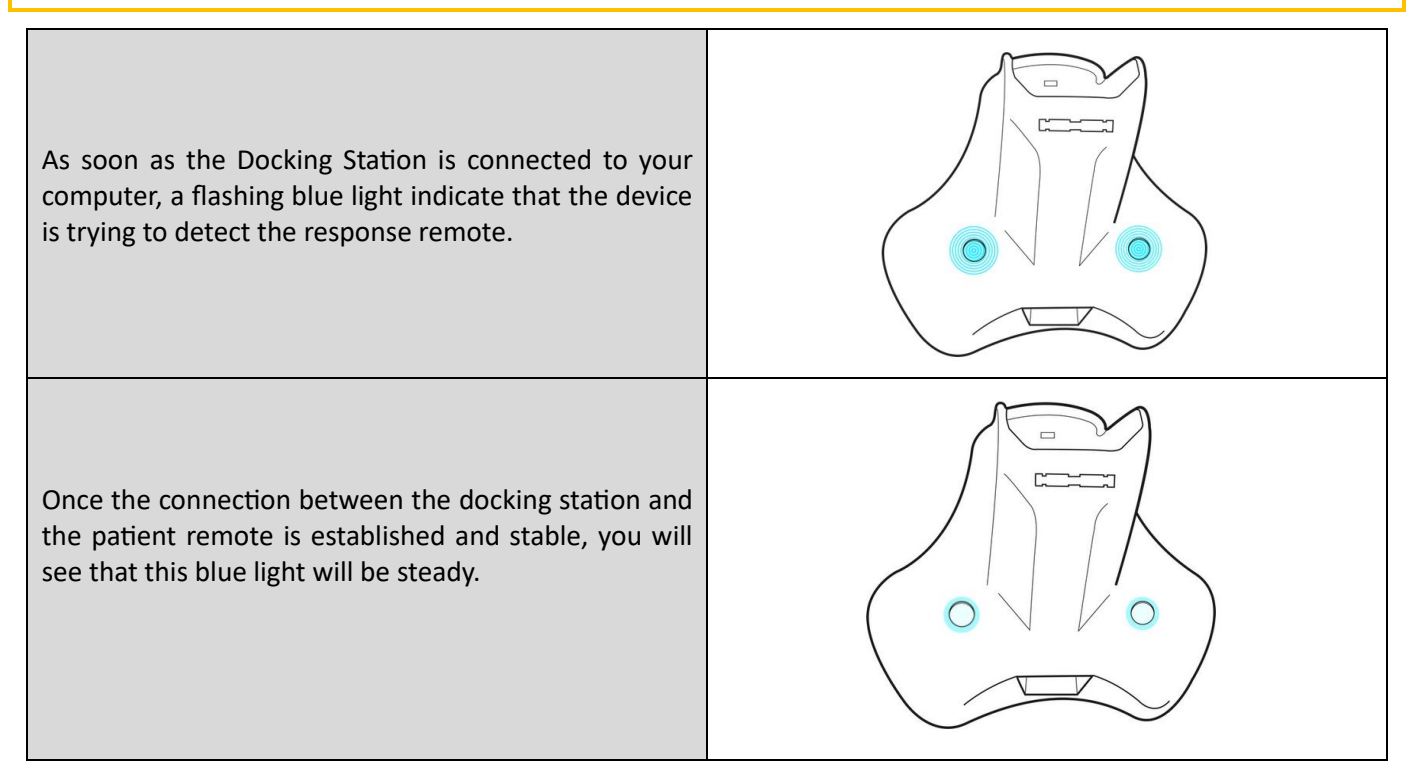

#### **Response button indicator lights**

Using a patient pear is essential for the smooth running of examinations. To help you perform your examinations in the best possible conditions, the patient pear has indicator lights that will provide you with information regarding its use by the patient and its battery level:

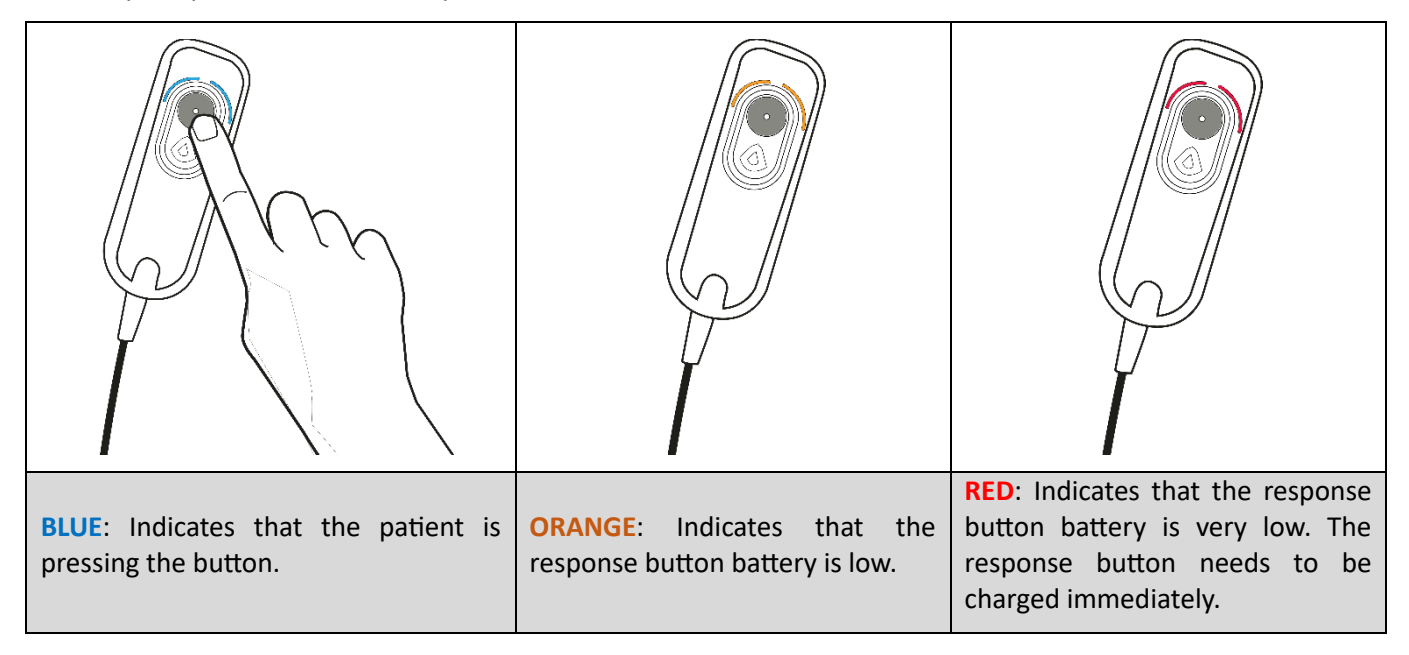

#### Charging the response button

FF1166.MUT.102 V01.00.00

April 2025

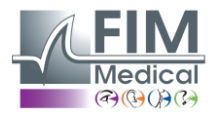

i

**NOTE:** Do not charge the response button with any method other than that recommended by FIM Medical:

- Placing the response button on the docking station
- Connecting the response button via USB to the computer (see section 8 « Connecting the cables »).

To recharge the response button, you must slide it into the small dedicated compartment at the front of the docking station.

Once the response button is correctly placed on the docking station, you can monitor the battery charging progress using the lights on the docking station.

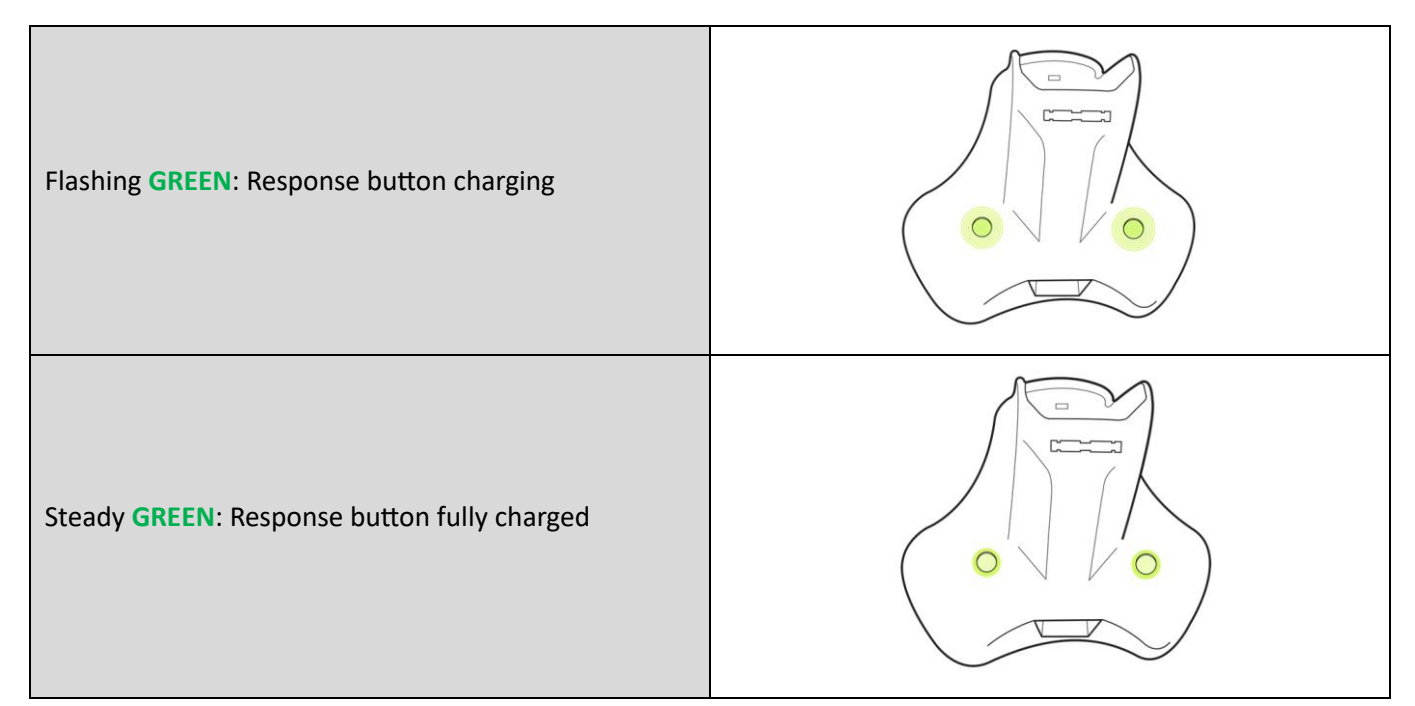

#### Indicator light during the examination

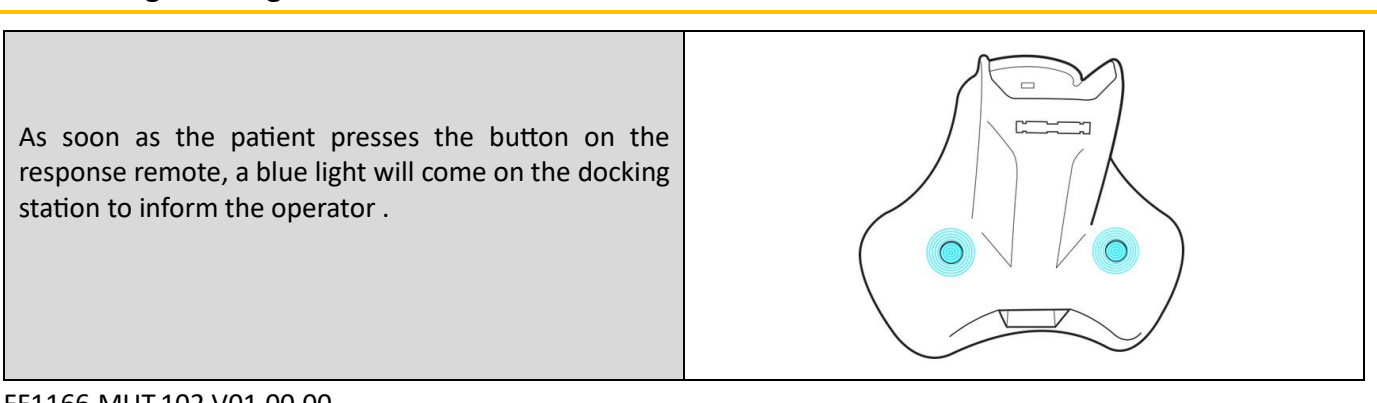

#### FF1166.MUT.102 V01.00.00

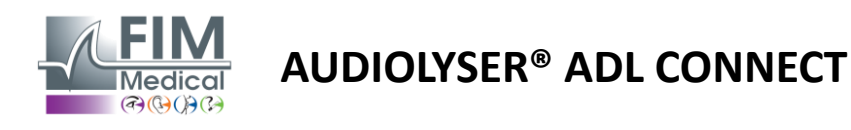

## 11.AudioWin<sup>®</sup> Software first connection

When using AudioWin<sup>®</sup> software for the first time, you will be prompted to perform the following steps:

#### Select your language and accept the terms of use

When you open the software, select your preferred language. You will then be presented with the terms and conditions of use. Please read them carefully, then accept them to continue.

| /euill | ez choisir votre langue préférée et accepter les conditions d'utilisation.                                                                                                    |   |   |
|--------|----------------------------------------------------------------------------------------------------|---|---|
| - Lang | ue*                                                                                                    |   |   |
|        | Français (France)                                                                                                    | * | - |
| i≡     | - + 편   1 sur 3                                                                                                    |   | 1 |
|        |                                                                                                    |   |   |
|        | Conditions Generales d'Utilisation (CGU) du Logiciel AudioWin*     Objet     Les présentes Conditions Générales d'Utilisation (CGU) ont pour objet de définir les modalités d'utilisation du logiciel AudioWin* (ci-après « le logiciel ») dettiné aux professionnels de la santé pour le dépistage des troubles de l'audition. L'utilisation du logiciel implique l'acceptation sans réserve des présentes CGU par l'utilisateur.                                                                                                    |   |   |
|        | Conditions Genérales d'Utilisation (CGU) du Logiciel AudioWin*     Objet      Les présentes Conditions Générales d'Utilisation (CGU) ont pour objet de définir les modalités d'utilisation du logiciel AudioWin* (cl-après « le logiciel ») destiné aux professionnels de la santé pour le dépistage des troubles de l'audition. L'utilisation du logiciel AudioWin* (cl-après « le logiciel ») destiné aux professionnels de la santé pour le dépistage des troubles de l'audition. L'utilisation du logiciel AudioWin* (cl-après « le logiciel ») destiné aux professionnels de la santé pour le dépistage des troubles de l'audition. L'utilisation du logiciel implique l'acceptation sans réserve des présentes GGU par l'utilisateur.     2. Définitions  Responsable de traitement : personne morale (entreprise, commune, etc.) ou physique qui détermine les finalités et les moyens d'un traitement, c'est à dire l'objectif et la façon de le réaliser. Dans le cas présent le responsable de traitement est la personne morale utilisatrice du logiciel. |   |   |
|        | Conditions Generales d'Utilisation (CGU) du Logiciel AudioWin*     Objet      Les présentes Conditions Générales d'Utilisation (CGU) ont pour objet de définir les modalités d'utilisation du logiciel AudioWin* (ci-après « le logiciel ») destiné aux professionnels de la santé pour le dépistage des troubles de l'audition. L'utilisation du logiciel implique l'acceptation sans réserve des présentes CGU par l'utilisateur.     Définitions Responsable de traitement : personne morale (entreprise, commune, etc.) ou physique qui détermine les finalités et les moyens d'un traitement, c'est à dire l'objectif et la façon de le réaliser. Dans le cas présent le responsable de traitement est la personne morale utilisatrice du logiciel. Données Personnelles : toute information permettant d'identifier ou de rendre identifiable une personne.                                                                                                    |   |   |
|        | Conditions Generales d'Utilisation (CGU) du Logiciel AudioWin*     1. Objet      Les présentes Conditions de la santé pour le dépistage des troubles de l'audition. L'utilisation du logiciel AudioWin* (ci-après « le logiciel ) deutérie aux professionnels de la santé pour le dépistage des troubles de l'audition. L'utilisation du logiciel mplique l'acceptation sans réserve des présentes CGU par l'utilisateur.     2. Définitions Responsable de traitement : personne morale (entreprise, commune, etc.) ou physique qui détermine les finalités et les moyens d'un traitement, c'est à dire l'objectif et la façon de le réaliser. Dans le cas présent le responsable de traitement est la personne morale utilisatrice du logiciel. Données Personnelles : toute information permettant d'identifier ou de rendre identifiable une personne. Données de santé : donnée personnelle particulière ayant trait à la santé de la personne.                                                                                                    |   |   |

#### **Enter Activation Key**

Once you have accepted the terms of use, you will be asked to enter the Software Activation Key. This key can be found on the Information Sheet included in the box with your device.

| envenue dans AudioWin ! 🎉                                                                   |                   |
|---------------------------------------------------------------------------------------------|-------------------|
| 🔗 Conditions générales —<br>2 Enregistrement de la licence — 🗿 Paramètres d'interopérabilit | é — 4 Enregistren |
| Veuillez entrer votre clé d'activation pour commencer.                                      |                   |
| Clé d'activation*                                                                           |                   |
| PREVIOUS                                                                                    | > NEXT            |

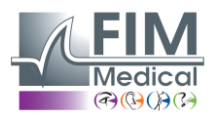

#### Interoperability settings

Once you've validated the Activation Key, you'll be taken to the interoperability settings, which ensure communication between AudioWin<sup>®</sup> and your business software (EMR).

EMR selection: Choose your business software from the available options. AudioWin<sup>®</sup> will then automatically perform the necessary presetting to facilitate data exchange.

Available options:

- Enable import: allows patient files to be imported from your EMR.
- Enable export: exports patient data and results to your EMR.
- Enable PDF export: saves examination reports in PDF format.

| envenue dans AudioWin ! 🎉<br>🧭 Conditions générales —— 🤗 Enregistrement de la licence —— 📵 Paramètres d'interopérabilité —— 個 E                | Enregistrem |
|----------------------------------------------------------------------------------------------------|-------------|
| Configurez les paramètres d'interopérabilité et de base de données pour activer l'intégration EMR et les fonctionnalités d'échange de données. | Þ           |
| C Fournisseur EMR                                                                                                    |             |
| Custom                                                                                                    | •           |
| Fournisseur de base de données                                                                                                    |             |
| E Local                                                                                                    | •           |
| Importer                                                                                                    |             |
| Activer l'importation                                                                                                    |             |
| Exporter                                                                                                    |             |
| Activer l'exportation                                                                                                    |             |
| Exportation PDF                                                                                                    |             |
| Activer l'exportation PDF                                                                                                    |             |
| < PREVIOUS                                                                                                    | > NEXT      |

#### **Creating the Administrator account**

Finally, you will need to add an Administrator by registering a login and password. This password must comply with local security regulations, particularly as regards minimum length and complexity (upper and lower case, numbers and special characters).

| Conditions generales — Serregistrement de la lice     | nce — Varametres d'interoperabilité — 4 Enregis |
|-------------------------------------------------------|-------------------------------------------------|
| Créons votre premier compte utilisateur. Ce compte au | ra des privilèges d'administrateur.             |
| Connexion*                                            |                                                 |
| admin                                                 |                                                 |
| Question secrète*                                     | Réponse*                                        |
| Mot de passe*                                         | Confirmer le mot de passe*                      |
|                                                       |                                                 |

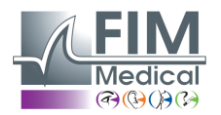

## 12.AudioWin<sup>®</sup> Software Home Page

| AudioWin <sup>0.2.2</sup>              |          |               |                  |                  |   |   |                      |                             |
|----------------------------------------|----------|---------------|------------------|------------------|---|---|----------------------|-----------------------------|
| Patients                               | Patients | +             | Q Searc          | h                |   |   | Last Exams           | Anonymous exar              |
| ADL Connect                            | Name     | First<br>name | Date of<br>birth | ID               |   |   | Start Date → End Da  | ate 🛱 🔍 ID                  |
| Ancimous                               | DEFERT   | Pierre        | 21/06/1995       | 52F58AE301A11A03 | / | × | Date 🥠 Pat           | tient ID                    |
| 26/0 <u>5 2</u> 025 7 <b>6:16:11</b> × | COVER    | Harry         | 04/11/1968       | 6AD1AD56002F3AE1 | / | × | 26/05/2025 15:50 Pie | rre DEFERT 1772271000E151A4 |
| $\smile$                               | LACHANCE | Marc          | 10/11/1980       | 1817807200306392 | - | × |                      |                             |
|                                        | Charles  | Marie         | 12/05/1987       | 3118F27000310773 | / | × |                      |                             |
|                                        |          |               |                  |                  |   | 3 |                      |                             |

- 1 Navigation menu: Access to the list of patients and connected audiometers
- 2 Settings: User profile, software settings, user manual
- 3 Working window: Management of parameters, patient profiles, examination, report

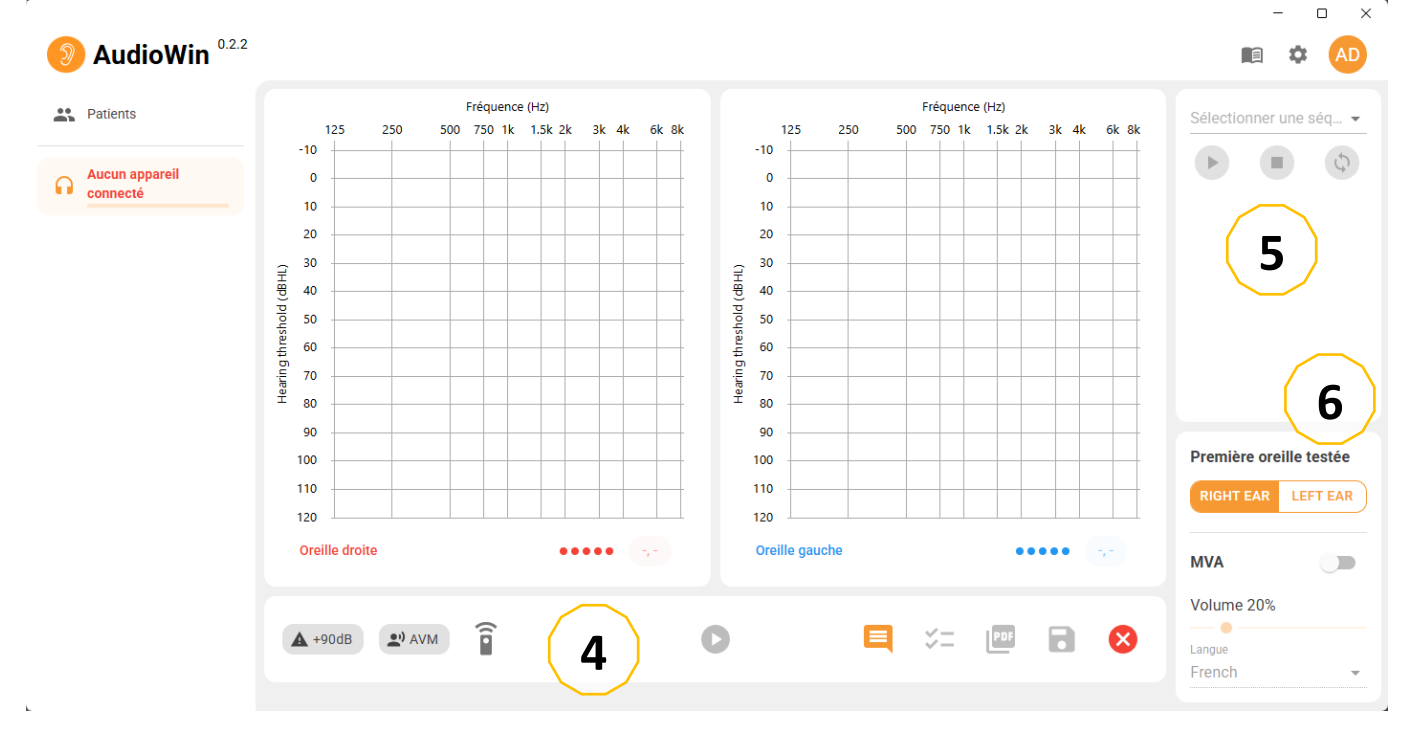

- **Toolbar:** Access to indicators, exam settings, indicator buttons, report generation and saving the current exam.
- 5 Sequence settings menu: Selection and launch of a test sequence.
- 6 **Test setup:** Access to test parameters to select the ear to be tested, activate or deactivate the AVM, and choose the language.

#### FF1166.MUT.102 V01.00.00

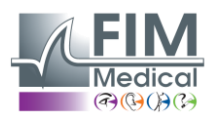

#### Description of the icons

| 0          | Start a new exam with the selected patient     |
|------------|------------------------------------------------|
| \$         | Access settings                                |
|            | View user manual                               |
| /          | Edit patient profile                           |
| 0          | Start a test                                   |
|            | The patient does not press the response button |
| Î          | The patient presses the response button        |
| 0          | Pause the sequence                             |
| ×          | Delete the selected patient profile            |
| +          | Create a new patient profile                   |
| $\bigcirc$ | Audiolyser connected headset                   |
| \$         | Start the sequence over                        |
| 0          | Pear battery level                             |
| AD         | User profile                                   |

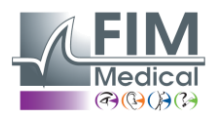

#### AudioWin<sup>®</sup> Software Setup

#### <u>General</u>

i

**NOTE:** If you do not check the "Automatically download and install updates" box , when the software starts AudioWin<sup>®</sup> a window information will appear to inform you of availability of an update.

**NOTE:** If you wish to update, you will have to click on the "Update" button that will appear at the top right corner of your AudioWin<sup>®</sup> software

| AudioWin <sup>0.2.2</sup>            |                                                                                                    |                                                                                                    | ۵ | AD |
|--------------------------------------|----------------------------------------------------------------------------------------------------|----------------------------------------------------------------------------------------------------|---|----|
| Patients  Pierre DEFERT  ADL Connect | Settings<br>Ceneral<br>Examination<br>Sequences                                                                         | Updates Automatically detect updates Detect only critical updates Automatically download and install updates                                 |   |    |
|                                      | <ul> <li>Report</li> <li>Lisers</li> <li>Interoperability</li> <li>Devices</li> <li>Changelog</li> <li>About</li> </ul> | Regional settings         Language         English (United States)         Import/Export application settings            MPORT CONFIG (FCFG) |   | •  |
|                                      |                                                                                                    |                                                                                                    |   |    |

The General options are divided into 3 sections:

#### **Updates:**

1

**NOTE:** Patient pear updates are not available when connected via Bluetooth.

Allows you to choose your preferences regarding the automatic updating of the AudioWin® software

The remote control and docking station can be updated remotely. When an update is detected, a pop-up window will appear on the bottom right of your screen to ask if you wish to update the equipment.

#### **Regional setting:**

Changes the display language

#### **IMPORT/EXPORT** application settings:

Automatic import: Allows the operator to import patient data into the AudioWin<sup>®</sup> software, view previous examinations carried out, perform new tests and export them to the business software subsequently.

Automatic export: Exporting data from the AudioWin<sup>®</sup> software to the most widely used business software is possible, thus ensuring the interoperability of the Audiolyser<sup>®</sup> ADL Connect.

AudioWin<sup>®</sup> software uses the regional settings of the Windows operating system by default.

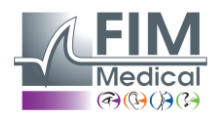

#### **Examination**

Gives you access to in-depth examination configuration parameters. For example :

- Specify parameters during the patient familiarization phase.
- The type of sound sent
- If the sound emitted will be greater than 90 dB
- Specify the automation settings

| AudioWin <sup>0.2.2</sup>         |                                                                                                    |                                                                                                    |   |                                                                                                    |   | iii ◆ (AD)                                                                                                    |
|-----------------------------------|----------------------------------------------------------------------------------------------------|----------------------------------------------------------------------------------------------------|---|----------------------------------------------------------------------------------------------------|---|----------------------------------------------------------------------------------------------------|
| Patents Pierre DEFERT ADL Connect | Settings<br>c General<br>Examination<br>E Sequences<br>Report<br>t. Users<br>Interoperability<br>Devices<br>Changelog<br>About | Display<br>Patient's predict<br>Categorization<br>None<br>Overlays<br>Audiogram intensity step<br>10                                                                           | * | Options<br>Type of sound<br>Continuous<br>Minimum asound duration (<br>Starting intensity<br>0<br>Maximum number of attempts<br>5<br>Maximum number of attempts<br>5<br>Maximum number of attempts<br>5<br>Maximum number of attempts<br>5<br>Maximum number of attempts<br>5<br>Maximum number of attempts<br>5<br>Maximum number of attempts<br>5<br>Maximum number of attempts<br>6<br>Maximum number of attempts<br>5<br>Maximum number of attempts<br>5<br>Maximum number of attempts<br>6<br>Maximum number of attempts<br>6<br>Maximum number of attempts<br>7<br>Maximum number of attempts<br>7<br>Maximum number of attempts<br>8<br>Maximum number of attempts<br>8<br>Maximum number of attempts<br>8<br>Maximum number of attempts<br>9<br>Maximum number of attempts<br>9<br>Max | • | Automatism         Threshold procedure         Ascending         Validation criterion         23         Red S2 identification answers out of a series of 3 to be validated.         Next frequency intensity         Fixed intensity         Constraints         Owner frequency starts with a defined starting intensity.         Owner frequency starts with a defined starting intensity. |
|                                   |                                                                                                    | Familiarization<br>Familiara: the subject with the sounds and task before<br>measurements at 1000Hz.<br>Starting intensity<br>40<br>Start with the familiarization threshold @ | ÷ |                                                                                                    |   |                                                                                                    |

#### **Displaying predictions**

After selecting *Patient Predict* from the menu, the graph will appear as follows.

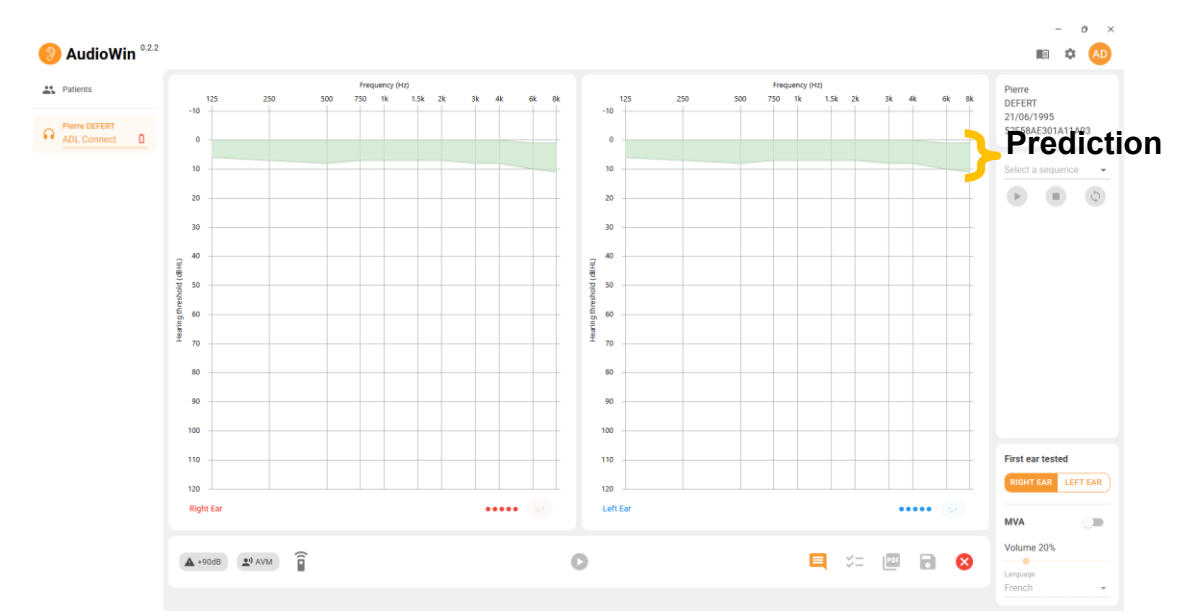

The calculation of these predictions is based on the ISO 7029:2000 standard.

The color can be changed in the "Settings" window, "General" tab.

#### ✓ Displaying categorization areas

AudioWin<sup>®</sup> allows the display of categorization areas to help the operator get a quick overview of the trend of the current examination results.

Three types of zones are offered:

FF1166.MUT.102 V01.00.00

April 2025

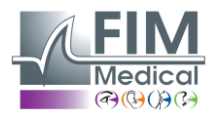

#### ✓ Merluzzi 1979:

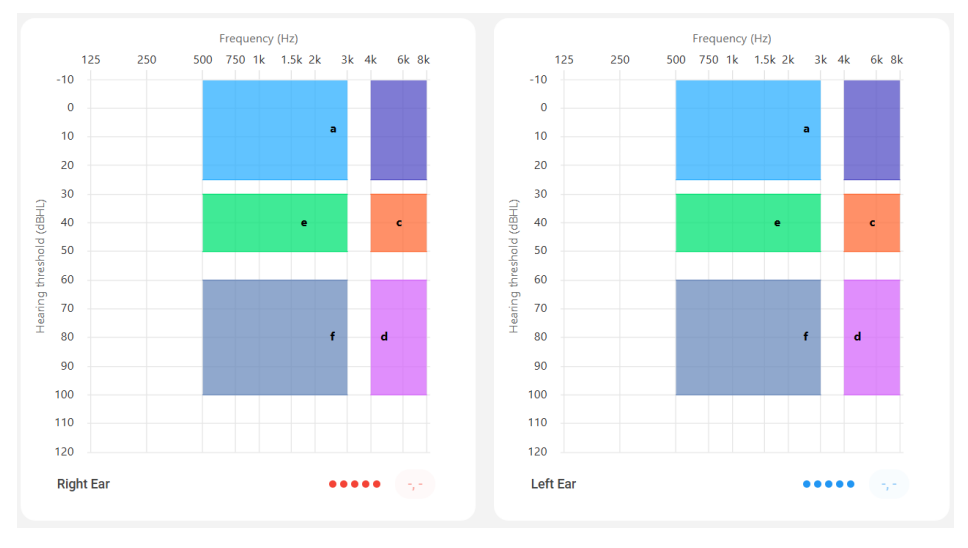

#### ✓ Degrees of loss hearing:

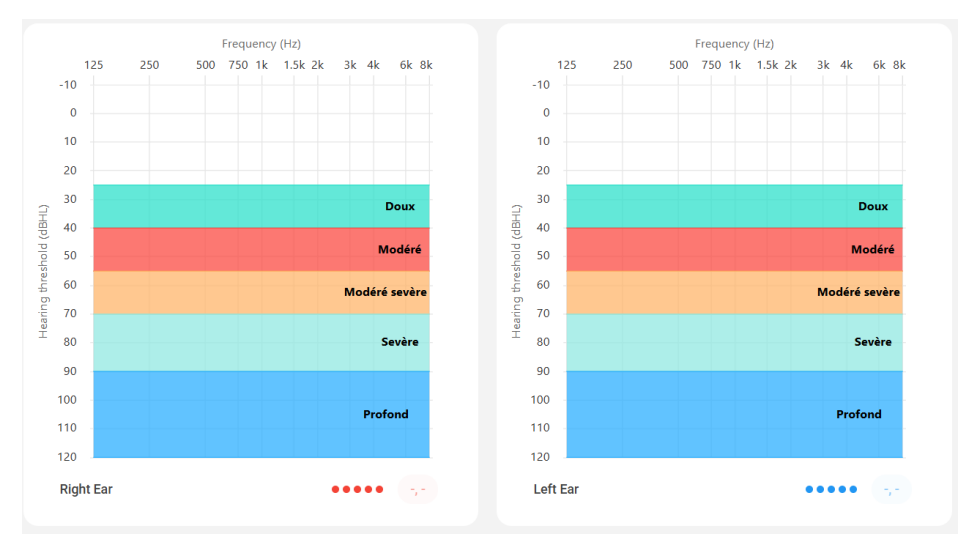

| Degrees of hearing<br>loss | Threshold<br>hearing | Hearing ability                                                                                                    |
|----------------------------|----------------------|----------------------------------------------------------------------------------------------------|
| None                       | 0 to 20 dB           | Hearing considered as normal                                                                                                    |
| Light                      | 21 to 40 dB          | Difficulty perceiving quiet speech and conversations, especially in a noisy environment. Good perception in a noisy environment. calm . |
| Average                    | 41 to 55 dB          | Difficulty hearing speech, especially in the presence of background noise. Tendency to turn up the volume on the television or radio.   |
| Moderate to severe         | 56 to 70 dB          | Speech perception is greatly reduced. Participation in group discussions becomes very difficult.                                        |
| Severe                     | 71 to 90 dB          | Inability to hear speech at its normal level and also difficulty with loud noises. Amplification is essential.                          |
| Deep                       | 91 dB and +          | Surrounding sounds and speech are virtually imperceptible.                                                                              |

<u>Source:</u> Audiometric classification of hearing impairments based on the recommendations of the International Bureau of Audiophonology. https://www.biap.org/en/component/content/article/65-recommendations/ct-2-classification/5-biap-recommendation-021-bis

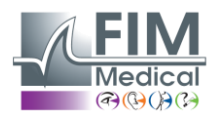

#### ✓ SIGYCOP :

The **SIGYCOP** is a medical rating system used by military physicians to assess fitness for service .

It applies:

- To candidates for enlistment or volunteering in the armed forces
- To candidates for the reserve
- To active military personnel (career or contract)

#### **Principle of SIGYCOP**

- Each person is assessed according to **7 medical criteria**.
- These criteria are represented by the letters: S, I, G, Y, C, O, P.
- A numerical coefficient is assigned to each criterion.
- The lower the number, the higher the suitability (0 = suitability without restriction).
- Higher coefficients indicate a limitation or inability.

| Letter | Function evaluated                  |
|--------|-------------------------------------|
| S      | Shoulder girdle and upper limbs     |
| -      | Pelvic girdle and lower limbs       |
| G      | General condition                   |
| Y      | Vision (excluding color perception) |
| С      | Color perception (chromatic sense)  |
| 0      | Hearing and hearing aids (ears)     |
| Р      | Mental balance and behavior         |

#### Rating of the acronym O

- The "O" rating depends on hearing but also on the severity of the impairment.
- The same hearing loss can have very different causes, benign or serious.
- It is therefore not enough to measure a drop in hearing to set the "O" level.

#### Two levels of expertise are possible:

- 1. Basic assessment :
  - Performed routinely
- 2. Specialized assessment :
  - Requires additional examinations in case of doubt or severe pathology
  - Used for contentious cases or complex conditions

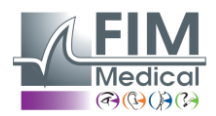

#### ✓ Pure-tone audiometry by air.

Pure-tone audiometry is used to assess hearing acuity. It is reliable if performed correctly after a clinical examination.

#### **Conditions of implementation**

- Examination can be carried out in a unit medical department or expert center.
- The audiometer should be placed in a soundproof room or, ideally, a booth.
- The subject should be seated, without seeing the controls, and wearing headphones that fit snugly over both ears.

#### Method

- **Ascending threshold** method : The intensity is increased by **5 dB** until the subject hears the sound.
- Frequencies tested (SIGYCOP sequence): 1000 2000 4000 6000 8000 1000 500 250 Hz (1000 Hz is tested twice)

#### Results

- Each ear receives a score in **Roman numerals (I to V)** according to the lowest threshold.
- An isolated scotoma is noted in the affected area.

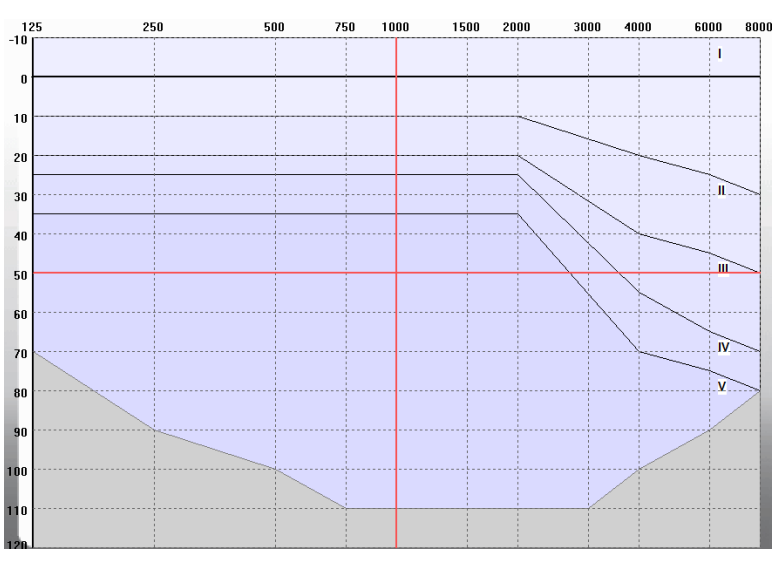

**O** coefficient of the SIGYCOP profile reflects the overall hearing function. It is determined from the hearing class (I to V) of the right ear and the left ear, according to the table below:

| Hearing acuity in each ear.               | 1 |   | ш | IV | v |
|-------------------------------------------|---|---|---|----|---|
| L. C. C. C. C. C. C. C. C. C. C. C. C. C. | 1 | 2 | 3 | 4  | 5 |
| Ш                                         | 2 | 2 | 4 | 5  | 5 |
| Ш                                         | 3 | 4 | 5 | 5  | 5 |
| IV                                        | 4 | 5 | 5 | 5  | 6 |
| v                                         | 5 | 5 | 5 | 6  | 6 |

#### Special case :

If **O** > **3**, **speech audiometry** can complete the assessment. (*Not integrated into the AudioWin* <sup>®</sup> *software*)

If the patient achieves **100% intelligibility** at  $\leq$  **50 dB**, a classification of **O** = **3** can be retained.

Source : INSTRUCTION N° 2100/DEF/DCSSA/AST/AME of October 1, 2003

FF1166.MUT.102 V01.00.00

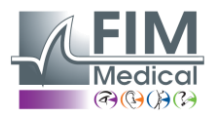

#### **Sequence**

|                           |                  |             |   |   | - • × ¬                    |
|---------------------------|------------------|-------------|---|---|----------------------------|
| AudioWin <sup>0.2.2</sup> |                  |             |   |   | n 🌣 🗚                      |
| Patients                  | Settings         | Sequences + |   |   | Preview 🖂                  |
| Pierre DEFERT             | 🔅 General        | Name        |   |   | Please select a            |
| ADL Connect               | Examination      | Test ADL    | 1 | × | sequence to<br>display its |
|                           | E Sequences      |             |   |   | content                    |
|                           | Report           |             |   |   |                            |
|                           | Jes Users        |             |   |   |                            |
|                           | Interoperability |             |   |   |                            |
|                           | → Devices        |             |   |   |                            |
|                           | ∷ Changelog      |             |   |   |                            |
|                           | About            | 1           |   |   |                            |
|                           |                  |             |   |   |                            |

#### Sequence Editor

| Sequence name*     |         |        |      |
|--------------------|---------|--------|------|
| Frequencies        |         |        |      |
| 125 Hz             | Î       |        |      |
| 250 Hz             | >       |        |      |
| 500 Hz             | <       |        |      |
| 750 Hz             | »       |        |      |
| 1000 Hz            | ~<      |        |      |
| 1500 Hz            |         |        |      |
| Shuffle the ear 👔  |         |        |      |
| Shuffle the freque | ncies 🕐 |        |      |
|                    |         | CANCEL | SAVE |

You can thus:

- Find all the sequences you have already recorded on the software.
- Name your new sequence.
- Edit existing sequences
- Delete sequences
- Select the frequencies you wish to test during the exam
- Choose whether you wish to alternate between left or right ear and/or frequencies
- After you have configured your sequence, click on Save

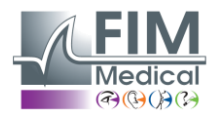

Report

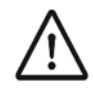

**CAUTION:** To ensure the protection of patient data, it is strongly recommended not to disable access control to the AudioWin<sup>®</sup> software by secure authentication.

This tab allows you to customize your reports, for example by including information such as your logo, contact details, among others.

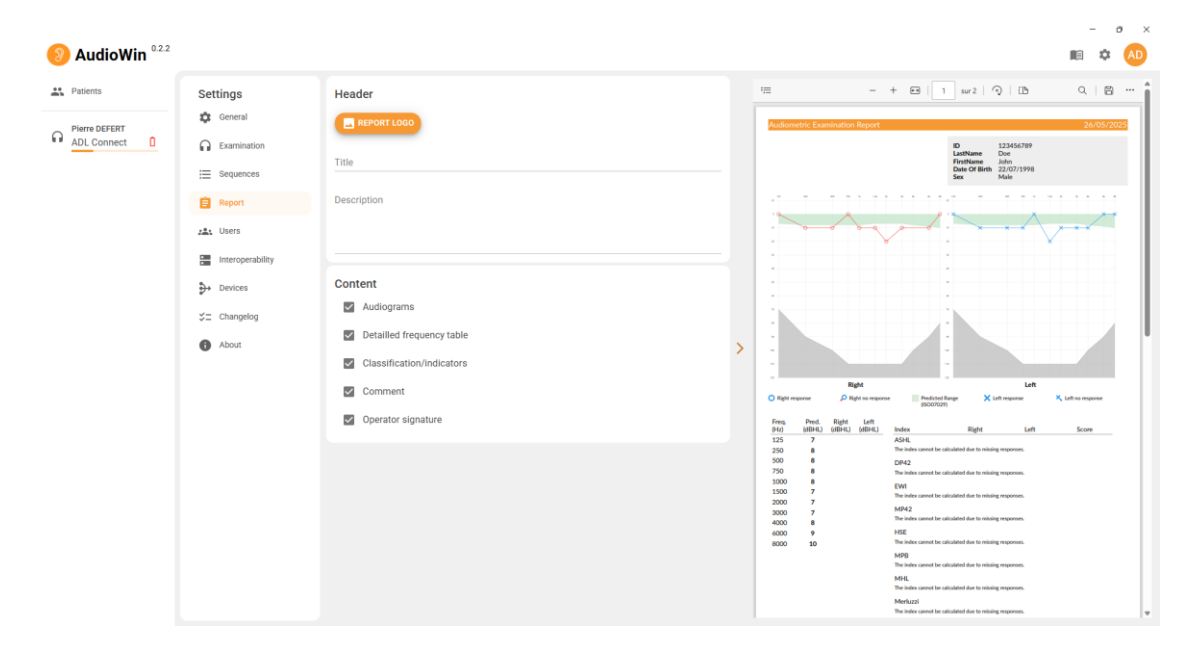

#### <u>Users</u>

|                          |                  |         |        |            |               |     | x    | New user              |                   |
|--------------------------|------------------|---------|--------|------------|---------------|-----|------|-----------------------|-------------------|
| AudioWin <sup>0.22</sup> |                  |         |        |            |               |     |      | Provider*<br>Database | -                 |
| Patients                 | Settings         | Users + |        | Q          | Search        |     |      |                       | Polot             |
| Pierre DEFERT            | 🛱 General        | Login   | Name   | First name | Role          |     |      | Login*                | Technician 👻      |
| ADL Connect              | Examination      | Adrien  |        |            | Administrator | 1   | ×    |                       |                   |
|                          | := Sequences     | admin   |        |            | Administrator | 1   | ×    |                       |                   |
|                          | := Sequences     | adalais | Dalais | Adrien     | Technician    | 1   | ×    | First name            | Name              |
|                          | Report           |         |        |            |               |     |      |                       |                   |
|                          | 21 Users         |         |        |            |               |     |      | Secret question*      | Answer*           |
|                          | Interoperability |         |        |            |               |     |      |                       |                   |
|                          | → Devices        |         |        |            |               |     |      | Pacoword*             | Confirm paceword* |
|                          | S⊒ Changelog     |         |        |            | 1-3 of 3      | < < | > >1 | Passworu*             | commi password*   |
|                          | About            |         |        |            |               |     |      |                       | CANCEL NEW +      |

Displays the list of users already registered, and lets you add new users.

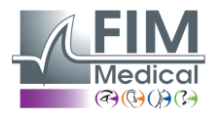

#### **Interoperability**

| AudioWin <sup>0.2.2</sup> |                                                                                                    |                                                                                                    |
|---------------------------|----------------------------------------------------------------------------------------------------|----------------------------------------------------------------------------------------------------|
| Patients                  | Settings<br>General<br>General<br>Examination<br>Sequences<br>Report<br>Users<br>Users<br>Interoperability<br>Devices<br>Changelog<br>About | EMR Provider<br>Custom<br>Database Provider<br>Database Provider<br>Database Provider<br>Database Provider<br>Database Provider<br>Database Provider<br>Database Provider<br>Database Provider<br>Database Provider<br>Database Provider<br>District Construction<br>District Construction<br>District Construc |

Allow EMR selection. Choose your business software from the available options.

AudioWin<sup>®</sup> will then automatically perform the necessary presetting to facilitate data exchange.

Available options:

- Enable import: allows patient files to be imported from your EMR.
- Enable export: exports patient data and results to your EMR.
- Enable PDF export: saves examination reports in PDF format.

#### **Devices**

| Patients Patients Subscription ADL Connect | Settings<br>General<br>Examination<br>Sequences<br>Report<br>Users<br>Interoperability<br>Devices<br>Changelog<br>About | ADL Connect<br>S/N :<br>Headset :<br>Connection type :<br>Device version : | #<br>Unknown<br>Wired<br>UPDATE |  |  |
|--------------------------------------------|----------------------------------------------------------------------------------------------------|----------------------------------------------------------------------------|---------------------------------|--|--|

Displays all the connected devices.

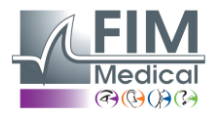

#### **Changelog**

| AudioWin <sup>0.2.2</sup> |                  |                                                                                                    |
|---------------------------|------------------|----------------------------------------------------------------------------------------------------|
| Patients                  | Settings         | Version 1.0.0 - 30 mai 2025                                                                                                    |
| Diama DEFEDT              | 🔅 General        | Premiere version d'Audiowin                                                                                                    |
| ADL Connect               | Examination      | Revised user manual     Revised user manual for safety reasons     [Audiométrie]                                                                                                    |
|                           | E Sequences      | Interface intuitive                                                                                                    |
|                           | 🖨 Report         | A incluige des iniormations des padents     Autoritage des iniormations des padents     Autoritage des iniormaticis     Affichage du dernier exament d'audiométrie     Affichage des valents rodictrisses et actionations nations                                                                                                    |
|                           | :2: Users        | Gestion multi-apparelle et parallelisation des exames     A peried in charpara leure (valualisation des exames                                                                                                    |
|                           | Interoperability | Cristia de contrôle     Indicateurs de contrôle                                                                                                    |
|                           | ➔ Devices        | Protection > 90 dB     Appui poire patient                                                                                                    |
|                           | ≓ Changelog      | indicateur d AVM     indicateur d batterie (ADL Connect uniquement)                                                                                                    |
|                           | About            | <ul> <li>Assistant vocal multilingue</li> <li>Assistant vocal multilingue</li> <li>Commandes complètes</li> <li>Foranter de vasen portesona</li> <li>Commandes complètes</li> <li>Sequences presonnalisables dans les paramètres</li> <li>Paramètres d'axame personnalisables dans les paramètres</li> <li>Réglage de Talfchage et des audiogrammes</li> <li>Réglage de Talfchage et des multilingue</li> <li>Réglage de Taulomaisme</li> <li>Réglage de Taulomaisme</li> <li>Réglage de Lamonaisme</li> <li>Réglage de Lamonaisme</li> </ul>                                                                                                    |
|                           |                  | [Patients et examens] Gestion des patients Filter de recherche simplifié Ti des informations Apout, modification et suppression de patients Gestion des examens passés Enregistrement d'examens anonymes Ist des examens anonymes Ist des examens anon |

Displays all of the elements modified or added during an update.

#### <u>About</u>

Displays software information.

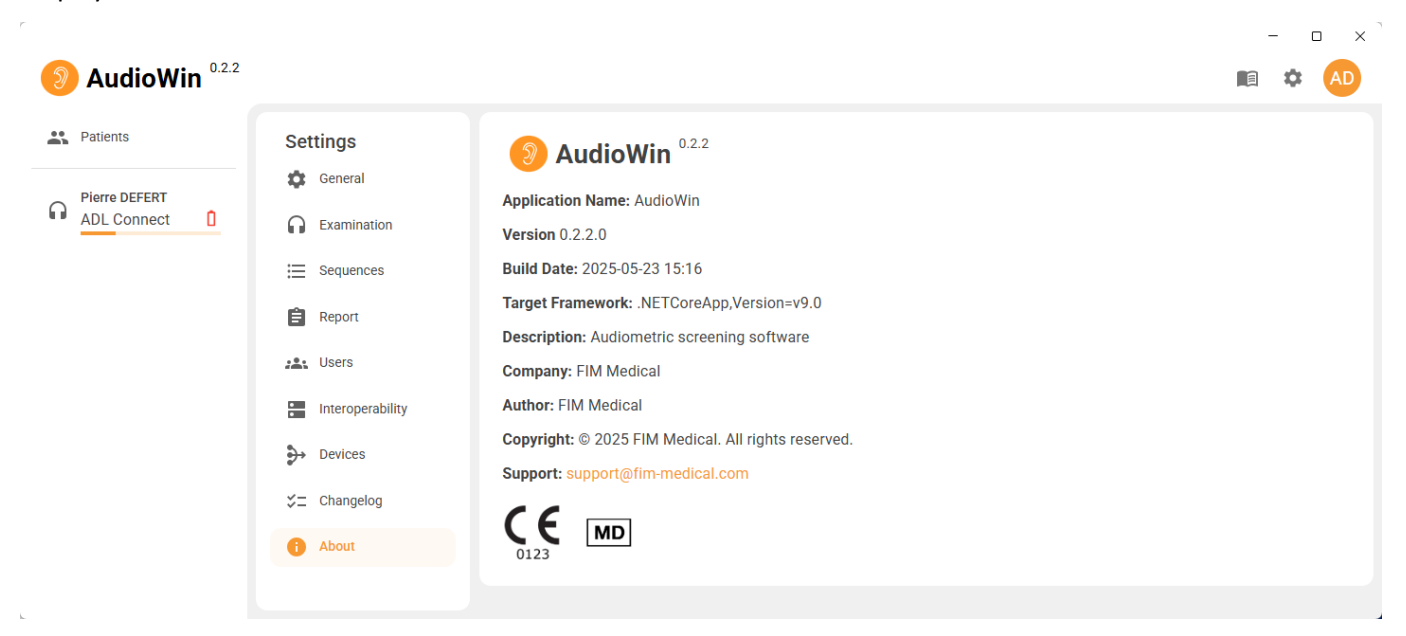

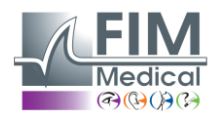

#### **Examination window**

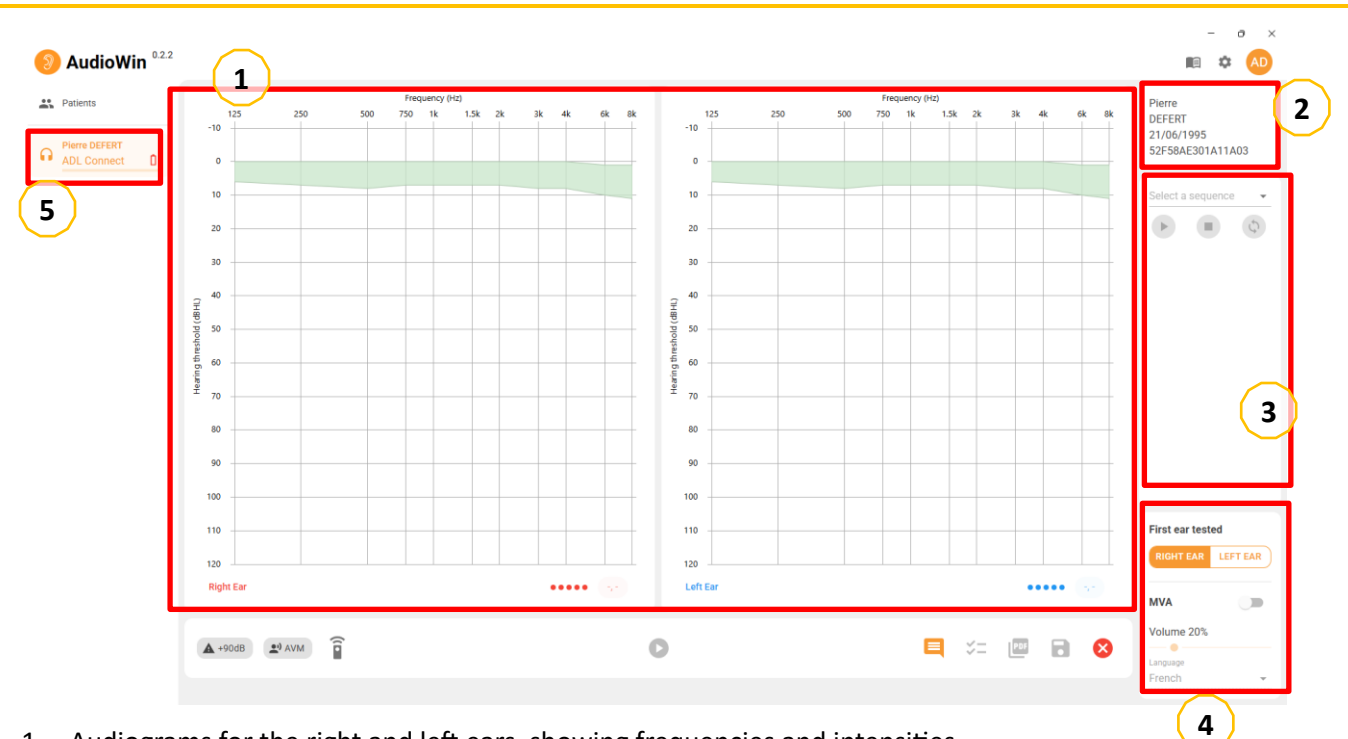

- 1. Audiograms for the right and left ears, showing frequencies and intensities.
- 2. Patient information

i

- 3. Setting up sequences: this allows you to start, pause and restart a running sequence.
- 4. Test settings: Select the ear to be tested first, activate the MVA (Multilingual Voice Assistance), and set its volume and language.
- 5. Displays a list of devices currently connected to the computer.

**NOTE:** Even if no device is connected, test examinations can be carried out for functional testing purposes.

| Button/Indicator | Meaning                                                                               | Button/Indicator | Meaning                                                                                          |
|------------------|---------------------------------------------------------------------------------------|------------------|--------------------------------------------------------------------------------------------------|
| ▲ +90dB          | Turns on if the sound emitted is greater than 90dB                                    |                  | Add clinical comments related to the audiometric test.                                           |
| e) AVM           | Turns on if the AVM is running                                                        | 11<br>**         | Displays interpreted or calculated results, key indicators and details of measurements obtained. |
| (:               | Turns green when the patient<br>presses the response button<br>button during the exam | PDF              | Generates an examination report<br>in PDF format                                                 |
| 0                | Launch an examination in automatic mode                                               | •                | Save an exam.                                                                                    |
|                  | Compares the results of the current exam with pre-<br>recorded indicators             | ×                | Delete exam                                                                                      |

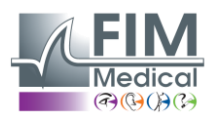

#### Patient profile management (excluding third-party software interface)

To save the results of an exam in the local database of the PC (excluding third-party software), it is necessary

to first create a patient profile or select an existing patient.

From the side menu, click on the patient icon 📥 to access the patient profile viewing interface.

| Patients      | Patients | +          | Q Search      | 1                |   |   | Last Exams                        | Ar    | onymous exa |
|---------------|----------|------------|---------------|------------------|---|---|-----------------------------------|-------|-------------|
| Pierre DEFERT | Name     | First name | Date of birth | ID               |   |   | Start Date $\rightarrow$ End Date |       | ID          |
| ADL Connect   | DEFERT   | Pierre     | 21/06/1995    | 52F58AE301A11A03 | 1 | × |                                   |       |             |
|               | COVER    | Harry      | 04/11/1968    | 6AD1AD56002F3AE1 | 1 | × | Date $\psi$ Patie                 | nt ID |             |
|               | LACHANCE | Marc       | 10/11/1980    | 1817807200306392 | 1 | × |                                   |       |             |
|               | Charles  | Marie      | 12/05/1987    | 3118F27000310773 | 1 | × |                                   |       |             |
|               |          |            |               |                  |   |   |                                   |       |             |

| Button | Meaning                                           |
|--------|---------------------------------------------------|
| Q      | Filter the database to select an existing profile |
| +      | Create a new patient                              |
| -      | Edit the profile of the selected patient          |
| ×      | Delete the profile of the selected patient        |

When you select a patient, you will be able to view the history of that patient's exam results in the right window.

The window on the right can also be used to view previous examinations in anonymous mode, and to filter results according to various criteria.

To create a new patient profile, fill in the required information

| New patient            |                |
|------------------------|----------------|
| Identifier*            | C              |
| Personal data          |                |
| First name*            | Name*          |
| Sex*                   | Date of birth* |
| Birth place            | Email          |
| Phone number           |                |
| Address                | ~              |
| Company                | ~              |
| Additional information | ~              |
|                        | CANCEL NEW +   |

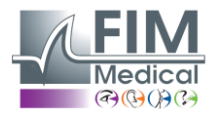

## 13.Conducting an exam

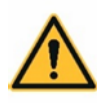

**WARNING:** There is a risk of cross-contamination if earpad covers are not changed or reused between two patients.

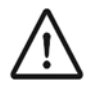

**CAUTION:** Do not expose the patient to a 100dB or 80db sound for more than 15 minutes.

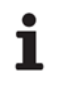

**NOTE:** If the patient is unable to become accustomed to the remote's operation, patient can confirm his perception of the sound by raising his hand. The operator then validates the threshold by clicking on "Validate" or by pressing the "Enter" key.

AudioWin<sup>®</sup> is designed to perform audiometry in automatic mode, but also in manual mode.

| Manual Mode                                                             |                                             |                       |                |           |        |
|-------------------------------------------------------------------------|---------------------------------------------|-----------------------|----------------|-----------|--------|
| In the Review tab, use the keyboard and/or                              | mouse to:                                   |                       |                |           |        |
| <ul><li>Select the frequency.</li><li>Select the intensity.</li></ul>   |                                             |                       |                |           |        |
| ▲ +90dB 🖭 AVM                                                           | 0                                           |                       | PDF            | ٦         | ⊗      |
| Click the button 🕑 to start the sound                                   |                                             |                       |                |           |        |
| Once the exam is complete, click on the Sa                              | ve button 🗟                                 |                       |                |           |        |
| <b>1 NOTE:</b> To avoid handling errors, amplitude to avoid damaging th | the software can automa<br>e patient's ear. | atically restrict dir | ect changes of | of too gr | eat an |

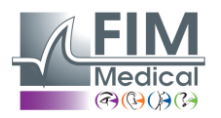

#### **Sequence Mode**

To use automatic mode from the exam page, choose a sequence from the drop-down menu.

| AudioWin <sup>0.2.2</sup> |                                                                                                    |                                                                                                    |                                                             |
|---------------------------|----------------------------------------------------------------------------------------------------|----------------------------------------------------------------------------------------------------|-------------------------------------------------------------|
| ADL Connect               | Frequency (H2) 1 2 5 7 1k 1 2k 3k 4k 6k8k 10 0 1 0 20 20 20 20 20 20 20 20 20 20 20 20 2                                             | Frequency (H2) 1. 2. 5. 7. 1k 1. 2k 3k 4k 6K8k 10 10 10 10 10 10 10 10 10 10 10 10 10                     | Select a sequence •                                         |
|                           | 100         10           110         10           120         10           Right Ear         ••••••           ▲ +90dB         ▲9 AVM | 100         100           120         100           Left Ear            ●         ■           ✓         ™ | NCHT EAR LEFTEAR<br>MVA<br>Volume 20%<br>Language<br>French |

Then click the button  $\mathbf{V}$  to start the sequence in automatic mode.

The button  $\mathbf{\Psi}$  allows you to pause the sequence.

The button 🤎 will start the sequence over.

Once the exam is complete, click on the "Save" button

**NOTE:** If the headphones are disconnected accidentally, the examination is interrupted and the patient is warned.

#### Launching the automatic test

1

- Click the button V to start the test.
- The AVM guides the patient with voice messages.
- The test begins with a familiarization phase at 50 dB. This allows us to check that the patient presses the button when he hears a sound.
- If the patient does not hear, the volume increases to 90 dB. If no response is given, the message "no response" is displayed.
- If a sound is heard, the test starts at 1000 Hz.
- The device then measures the hearing thresholds automatically for each frequency and each ear.
- If the answer is uncertain, a question mark (?) is displayed. The frequency will be retested at the end.
- You can also manually rerun a test if necessary.
- The test can be paused at any time.
- Finally, click *"Save"* to save the results.

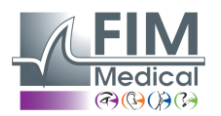

## 14. Displaying results

AudioWin <sup>®</sup> software can also draw parallels between the results of the current patient examination and prerecorded indicators. To do this, press the *Indicators button* 

| ▲ +90dB 🖭 AVM |                                                                   | н                                                             | 🗏 💴 🖻 🛛 |
|---------------|-------------------------------------------------------------------|---------------------------------------------------------------|---------|
|               | Results                                                           |                                                               | ×       |
|               | Frequency Predict Right Ear Left Ear<br>(Hz) (dBHL) (dBHL) (dBHL) | ASHL, DP42, EWI, MP42, HSE, MPB, MHL, Merkazzi, SIGYCOP, SNCF | •       |
|               | 250                                                               | Index Right Left Score Interpretation                         |         |
|               | 500<br>750                                                        | (00HIL) (05HIL)                                               | 0       |
|               | 1000 1500                                                         | ASTL                                                          |         |
|               | 2000                                                              | 8942                                                          | 0       |
|               | 4000                                                              | CA1                                                           | 0       |
|               | 8000                                                              | MP42                                                          | 0       |
|               |                                                                   | HSE                                                           | 0       |
|               |                                                                   | мрв                                                           | 0       |
|               |                                                                   | MHL                                                           | 0       |
|               |                                                                   | Merluzzi                                                      | 0       |
|               |                                                                   | Sigrop                                                        | 0       |
|               |                                                                   | INCE                                                          | 0       |

In this summary you will find:

- The MP42,
- The EWI,
- The IPA,
- The DP42.01,
- Asymmetrical hearing loss,
- HSE categorization,
- The Merluzzi 1979 categorization,
- MPB 2002 categorization,
- The SIGYCOP note,
- The criterion SNCF aptitude,

#### Visualizing the results examination

#### **Review report**

Once the exam is completed, click the *Save button* to save the exam results in PDF format. Exams can then be printed or exported to third-party software.

Click on 🛄 to access the PDF report viewer.

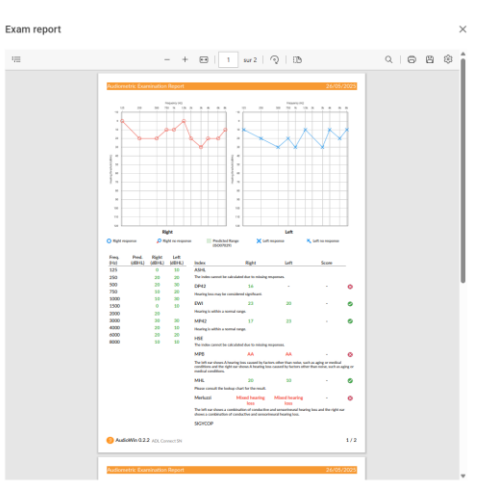

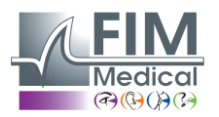

## 15. Maintenance of the Audiolyser ADL Connect

#### Cleaning and disinfection

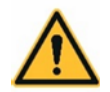

- WARNING: The device must be cleaned after each use with a damp cloth and a generic bactericidal-fungicidal product.
- WARNING: The company FIM MEDICAL have validated, for the decontamination of its Audiolyser® ADL Connect, the use of the wipes or rags soaked below:
  - Clorox<sup>®</sup> Healthcare Bleach

Mikrozid<sup>®</sup> AF wipes

Sanicloth<sup>®</sup> AF3

Virex<sup>®</sup> II 256

Formula 409<sup>®</sup>

It is recommended to ask the patient to disinfect their hands before handling the device.

After each patient, the parts accessible to patients must be cleaned:

- -The earphone cushions,
- The headset hoop,
- The patient response remote.

The use of spray is not recommended because a badly directed jet can permanently damage the headphones.

#### Maintenance

**CAUTION**: Device shall not de maintained or serviced while in use.

#### Daily routine check:

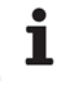

**NOTE:** The daily routine check of the device can be done with the software.

After using the device,

- clean and disinfect the device as described in the section 8. Cleaning and disinfection",
- check the general condition of the equipment,
- check that the audiometer output is in good working order throughout its frequency range, check the patient's response system.

#### Annual maintenance:

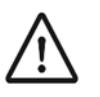

**CAUTION:** Calibration of audiometers can only be carried out by FIM MEDICAL or a distributor if they have been authorized by FIM MEDICAL for maintenance. In France, no distributor or third party is authorized to calibrate the Audiolyser® ADL connect.

Annual maintenance must be done with equipment such as a sound level meter, artificial ear, frequency meter, soundproof box, all in an environment with controlled temperature and humidity.

Manufacturer annual standard maintenance operation:

- Check for the absence of false contacts •
- Check the condition of the cables
- Check the headphones/earcups •
- Check the different functionalities •
- Check the push button
- Proceed to verification/adjustment

FF1166.MUT.102 V01.00.00

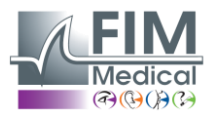

A maintenance every 3 years is required to ensure test reliability and expected service life.

#### Warranty

FIM Medical warrants that:

- Audiolyser<sup>®</sup> ADL Connect is free from defects under normal use and service for a period of 2 years from the date of delivery to the first purchaser.
- The contractual guarantee covers repairs only.

During the annual maintenance, a certain number of preventive operations are carried out. The revision cannot constitute a guarantee of coverage for any breakdown that may occur after this revision.

#### Service life

The expected service life of the Audiolyser<sup>®</sup> ADL Connect is 10 years, provided that the user carries out the compulsory maintenance required.

FIM Medical will not be held responsible for any loss of performance of the device in the event of failure to carry out this compulsory maintenance.

#### How to return a defective device

In case of a defective device, you can send back to FIM MEDICAL your device.

Before returning the device, please clean and disinfect it, as explained in the section "Cleaning and disinfection". When sending a device for service, it should be shipped in its original packaging.

#### Information for disposal for private users, companies and healthcare institutions

#### **Device disposal:**

In accordance with the WEEE directive 2012/19/EU, used electronic devices must be treated separately from household waste. The devices must be deposited in specific collection sites (waste disposal centers). For more information, you can contact FIM Medical or your authorized distributor.

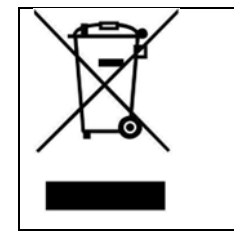

This symbol specifies that this device is considered as an electrical equipment and must not be disposed as a common garbage.

This type of equipment can have potential effects on the environment and human health.

#### Earpad covers disposal:

Hygienic earpad covers must be disposed of in a separate collection for bio-soiled waste, DASRI (Déchets d'Activités de Soins à Risques Infectieux/Waste from Healthcare Activites with an Infectious Risk).

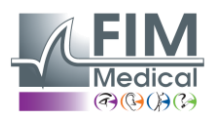

#### User information

#### **Incident Reporting**

If a **serious incident** occurs in relation to the use of the device, it shall be promptly **reported to the Manufacturer** using the contacts below and to the **Competent Authority** of the country where the incident occurred.

#### **Other User Assistance Information**

For other information and requests of technical support, please contact your local distributor using the contacts below.

|             | MANUFACTURER:                                      | TECHNICAL ASSISTANCE /            |
|-------------|----------------------------------------------------|-----------------------------------|
| FIM MEDICAL |                                                    | LOCAL DISTRIBUTOR                 |
|             | 51 rue Antoine Primat                              | (Contacts and/or company's stamp) |
|             | 69100 Villeurbanne<br>Cedex - FRANCE               |                                   |
|             | Tel: +33 4 72 34 89 89 -<br>Fax: +33 4 72 33 43 51 |                                   |
|             | contact@fim-<br>medical.com                        |                                   |
|             | www.fim-medical.com                                |                                   |

#### **Other information**

ĺ

**NOTE:** The names of the people mentioned in this document are purely fictitious. Any similarity with real individuals, living or deceased, is entirely coincidental and unintentional.

#### User manual in paper format

A paper version of these instructions for use is available upon request in accordance with the procedure explained on the accompanying sheet in the case.

#### **Declaration of conformity**

The present device is classified as a medical device class IIa according to the European Regulation MDR 2017/745. The device has been designed in accordance with the requirements of the IEC 60601-1:2005/AMD1:2012/AMD2:2020. Year of 1st CE marking: 2025.

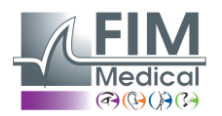

## 16. Troubleshooting and error messages

| Issue                              | Probable cause                                                | Solution                                                                                                    |  |  |
|------------------------------------|---------------------------------------------------------------|----------------------------------------------------------------------------------------------------|--|--|
| No sound is perceived              |                                                               | <ul> <li>Check if the headset is connected.</li> <li>Check the indicator cone of headset presence on the software interface is coloured blue</li> </ul>                                       |  |  |
| Error message appears at recording | « Identification incomplete »                                 | Check all the compulsory identification fields are filled in.                                                                                                    |  |  |
|                                    | <ul> <li>Operation must use updateable<br/>query »</li> </ul> | This message is due to a problem of<br>writing access rights on that computer.<br>The administrator must give all tree<br>structure rights, where the data base is<br>found, to the operator. |  |  |

If the problem persists or for any other problem, contact FIM Medical or your authorised distributor.